# DATAMANAGER System Administration User Guide

Version 4

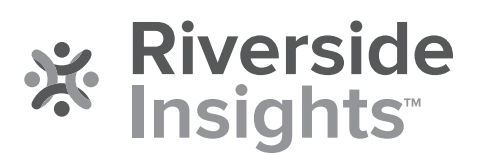

# Acknowledgments

# Trademarks

Excel® is a registered trademark of Microsoft Corporation in the United States and/or other countries.

Adobe<sup>®</sup>, the Adobe logo, Adobe<sup>®</sup> PDF, Acrobat<sup>®</sup>, and Reader<sup>®</sup> are either registered trademarks or trademarks of Adobe Systems Incorporated in the United States and/or other countries.

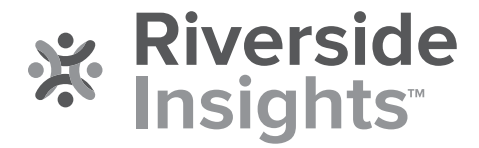

Copyright © 2019 by Riverside Assessments, LLC. All rights reserved. No part of this work may be reproduced or transmitted in any form or by any means, electronic or mechanical, including photocopying or recording, or by any information storage or retrieval system, without the prior written permission of Riverside Assessments, LLC unless such copying is expressly permitted by federal copyright law. Requests for permission to make copies of any part of the work should be addressed to Riverside Insights, Attention: Permissions, One Pierce Place, Suite 900W, Itasca, Illinois 60143.

# **Table of Contents**

| System Administration         |   |
|-------------------------------|---|
| Overview                      | 3 |
| Downloading DFAs              |   |
| About Downloading DFAs        |   |
| Download DFAs                 | 5 |
| Managing Locations            | 7 |
| About Managing Locations      | 7 |
| Add Locations                 | 8 |
| Search for Locations          |   |
| Edit Locations                |   |
| Delete Locations              |   |
| Export Prepopulated Templates |   |
| Managing Staff/Users          |   |
| About Managing Staff/Users    |   |
| Add Staff/Users               |   |
| Search for Staff/Users        |   |
| Edit Staff/User Information   |   |
| Delete Staff/User Profiles    |   |
| Staff Usage Report            |   |
| Managing Rosters              |   |
| About Managing Rosters        |   |
| Add Rosters                   |   |
| Add Students to Rosters       |   |
| Rename Rosters                |   |
| Export Rosters                |   |
| Deactivate Rosters            |   |
| Activate Rosters              |   |
| Managing Students             |   |
| About Managing Students       |   |
| Add Students to Rosters       |   |

| Search for Student Records                             | 49 |
|--------------------------------------------------------|----|
| Edit Student Records                                   | 51 |
| Delete Student Records                                 | 52 |
| Account Administration                                 | 53 |
| About Your DataManager Account                         | 53 |
| Manage Notifications                                   | 55 |
| Export Test Activity Detail                            | 57 |
| View License Information                               | 59 |
| Allow Additional Languages for CogAT Upper-Level Tests | 60 |

# **System Administration**

# Chapter 1. Overview

The *DataManager*<sup>™</sup> Administration platform allows Account Holders and Administrators to perform maintenance tasks for the following areas:

- Locations Add new locations or search for and edit existing locations.
- Staff/Users Add new staff/users or search for and edit existing staff/users.
- Students Add students to a roster or search for and edit existing students.
- Rosters Create a new roster, add a student to an existing roster, export a roster, or deactivate a roster.
- Settings and Preferences Adjust audio settings for CogAT upper-level assessments.
- (Account Holders only) Test Activity/Notifications and Licenses View test activity for assessments, edit notifications, and, where relevant, view license information.

Administration features also include providing links to Directions for Administration (DFAs), keys for accessing web reports, and Online Mark Recognition (OMR) scanning functions.

Access to the Administration area of *DataManager* is limited to staff with Account Holder or Administrator status. Only these users see **Administration** in the header.

| DataManager 👖 |               |                       |         | Hello T<br>Resources   Help   Sign out |
|---------------|---------------|-----------------------|---------|----------------------------------------|
| Overview      | Assessments ∨ | Proctoring/Scanning v | Reports | Administration ~                       |

**Note:** Administration links for these users also appear in the Site Map and, on the Overview page, as a right-column card.

# Chapter 2. Downloading DFAs

# **About Downloading DFAs**

The **Directions for Administration** page provides quick access to *Directions for Administration* for paper/pencil testing with catalog or plain-paper answer documents. All documents are provided in PDF format.

**Note:** To view PDF files, you need Adobe<sup>•</sup> Reader<sup>•</sup>. You can download a free copy from the Adobe website at <u>https://get.adobe.com/reader/</u>. See <u>System Requirements</u> for information regarding the minimum version of Adobe Reader required.

# **Download DFAs**

Data Package: Any

Role: Account Holder or Administrator

## To download a document:

- 1. Sign in to your *DataManager* account with your user name and password.
- 2. From the Overview page, select Access Admin in the right-column Administration card.

| DataManager 💼                                                                                                    | ۱ ۱                                                                                                    |                                                                                                    |                                                                    | Hello Tamara Friedman<br>Resources   Help   Sign out                           |
|----------------------------------------------------------------------------------------------------|----------------------------------------------------------------------------------------------------|----------------------------------------------------------------------------------------------------|--------------------------------------------------------------------|--------------------------------------------------------------------------------|
| Overview                                                                                                    | Assessments ~                                                                                                    | Proctoring/Scanning ~                                                                                                    | Reports                                                            | Administration $\sim$                                                          |
| What's new with Datal<br>Welcome to a New Data Ma                                                                                                    | Manager?<br>anager                                                                                                    | Up dand: 701/19                                                                                                    | Getting Assi<br>If you have any<br>contact the Da                  | stance<br>/ questions or need assistance, please<br>itaManager Support Center. |
| It is a pleasure to bring you t<br>log in and overview screens,<br>creation tools and overall na<br>recent walkthrough of the nei<br>We look forward to providing                                                                                                    | this new look and feel for D<br>digital resources library, te<br>vigation are just the start. V<br>w design.<br>even more enhancements                                                                                                    | ataManager! Updates to the<br>set event pages, report<br>View the recording drour<br>next year - simplified text                                                                                                    | Phone: 1 - 377<br>Email Contact<br>Hours: 7:00 Al<br>Monday throug | - 246 - 8337<br>t help@riversidedatamanager.com<br>M=6:00 PM(CST)<br>h Friday  |
| assignment and test session<br>experiences, and more. We a<br>Assessments™ and CogA76<br>In the coming months.                                                                                                    | i worknows, better proctorin<br>are committed to making yo<br>0 continually better! Watch                                                                                                    | ng and OMR scanning<br>ur experience with <i>lo</i> wa<br>for updates on our progress                                                                                                    | Digital Reso<br>Access Reso                                        | urces<br>urces for your Open Resources                                         |
| Newl CogAT 7 and 8 Au dio<br>CogAT online testing with au<br>Instructions that can toggle i<br>to Spanish, there are also no<br>Somail, and Vietnamese. Acc<br>these audio language select<br>set up by visiting our new Au<br>Administration. For more inf<br>Audio language options for<br>for availability later this fail. | Languages for Levels 9<br>Idio Is now available in skr.<br>between English and an alt<br>w choices for Arabic, Man<br>count Holders and Adminis<br>lons are available for staff<br>idio Language screen unde<br>tomation on audio languag<br>the lower levels are current | I-17/18<br>new lan guages with onscreen<br>ternate language. In addition<br>darin, Cantonese, Russian,<br>trators can designate which of<br>to choose during test session<br>er Settings and Preferences in<br>es, please see online help.<br>dy in development and targ eted | Assessments                                                        | s<br>snage your Go to Assessments                                              |
| Online Testing Licenses<br>Terms of use for Jowa Asses<br>updated. Test administration<br>7/1-6/30, and should be used<br>available for the 2019-2020 s<br>license period information in<br>under the Administration me                                                                                                    | sments, CogAT and Lograv<br>licenses are now assigner<br>1 by 6/30 each year. Your cu<br>school year. Account Ho ide<br>the Manag e Testing Activ<br>nu.                                                                                                    | nos oni ine testing have been<br>d by school year, defined as<br>urrent on line testing balance is<br>rs can view balance and<br>ity and View Licenses screens                                                                                                    | Proctoling<br>Create and ma<br>online test star                    | Inage your Launoh Prooforing                                                   |
| As you purchase new license<br>year. Beginning in January 2<br>use through the 2020-2021 s<br>the next school year as part o<br>reconciliation for your accou<br>each test event.<br>If you have any questions, pie                                                                                                    | es this fall, they will be appl<br>2020, you will have the optio<br>chool year. Any unused 110<br>of your district's renewal pi<br>nt will occur on this annual<br>case feel free to reach out 1                                                                          | lied to the 2019-2020 school<br>in of purchasing licenses to<br>enses will be rolled over into<br>rocess, and billing<br>i basis as opposed to following<br>to your Assessment                                                                                                | See your stude<br>generate report                                  | ents' results and Go to Reports                                                |
| Consultant or contact Custon                                                                                                    | mer Service at 1-800-323-4                                                                                                    | 9540.<br>sifications Guides                                                                                                    | account settin                                                     | gs. Access Admin                                                               |

3. Click Download Directions for Administration.

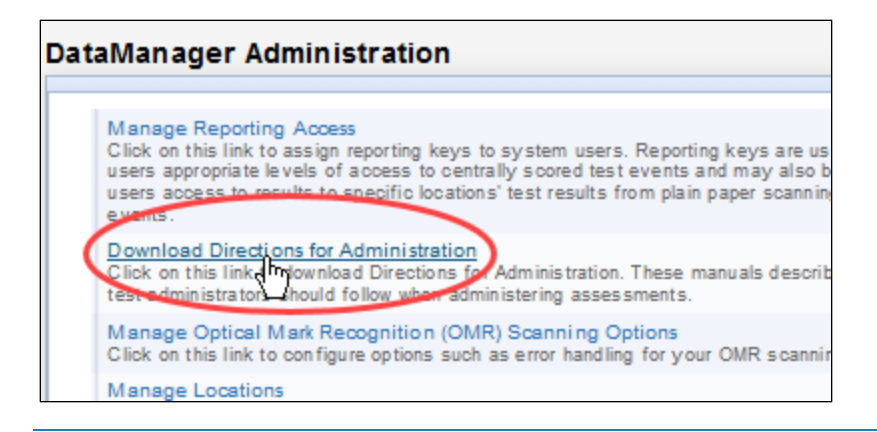

**Note:** You can also select **Download DFAs** from the left-column navigation bar or **Directions for Administration** from the Site Map in the footer.

| Overview                                                        | Association                                    | Proctoring/Scapping                                             |              | Penarts                 | Administrati |
|-----------------------------------------------------------------|------------------------------------------------|-----------------------------------------------------------------|--------------|-------------------------|--------------|
| Overview                                                        | Assessments                                    | Flocioning/Scanning                                             | Ŷ            | Reports                 | Administrati |
| Manage Reporting Access                                         |                                                |                                                                 |              |                         |              |
| Download DEAs<br>Manage OM Danning Options<br>Manage Lo cations | DIRECTIONS FOR<br>Describes the procedures the | ADMINISTRATION<br>tat test administrators should fo<br>(CogAT®) | llow when ad | ministering the assessn | nents.       |
| Manage Staff Users                                              | 😂 Cognitive Abilities T                        | esz™ (CogAT®) Screening F                                       | orm          |                         |              |
| Manage Rosters                                                  | 🗀 Riverside® Interim A                         | 5 5855 <i>me n</i> 15                                           |              |                         |              |
| Manage Students                                                 | ©lowa Assessments™                             |                                                                 |              |                         |              |
| Settings and Preferences                                        | 😐 Logramos® Tercera I                          | Edición                                                         |              |                         |              |

A list of folders for the different assessments appear on the main panel of the page.

- 4. Find your test and directions by browsing the folders and files in the list.
- 5. Click the PDF document for your test and level, and follow your browser's prompts to open or save the file.
- 6. (*Optional*) From your browser window or Adobe Reader, click the **Print** button, make your selections for printing, and print the document.

# Chapter 3. Managing Locations

# **About Managing Locations**

A location in *DataManager*<sup>™</sup> refers to the place and scope, in a hierarchical organization, of administering student testing. You must create locations within a school system hierarchy to be able to set up test events, create test assignments, view web reports, and perform other tasks in *DataManager*.

Initially, your district loads its location hierarchy by creating and submitting a Location Data File to the Riverside Insights Data Integration team, which then uploads the Location Data File to *DataManager*. See <u>Creating and Submitting Data Files</u> for more information.

After the initial loading of locations, the *DataManager* **Manage Locations** page allows you to add, edit, export, and in some cases inactivate or delete locations. (For more information about these procedures, see the relevant links below or the online help table of contents to the left of this panel.)

Changes you make through this interface are synchronized with the Riverside Insights Scoring Service and reports.

# **Add Locations**

Data Package: Any

Role: Account Holder or Administrator

#### To add a location:

- 1. Sign in to your *DataManager* account with your Admin or Account Holder user name and password.
- 2. From the top navigation bar (of any page), select **Administration** > **Manage Locations**.

| DataManager I                                                              | til 👘                                                                          |                                              |                                                             | Hello Tamara Friedman<br>Resources   Help   Sign out |
|----------------------------------------------------------------------------|--------------------------------------------------------------------------------|----------------------------------------------|-------------------------------------------------------------|------------------------------------------------------|
| Overview                                                                   | Assessments 🗸                                                                  | Proctoring/Scanning ~                        | Reports                                                     | Administration \land                                 |
|                                                                            |                                                                                |                                              |                                                             | Manage Students                                      |
| What's new with Da                                                         | ataManager?                                                                    | Ugdalied: 1/2 1/19                           | Getting Assistance                                          | Manage Staff<br>Manage Locations                     |
| Welcome to a New D                                                         | )ataManage r                                                                   |                                              | the Datamanager support of                                  |                                                      |
| It is a pleasure to brin<br>for DataManager! Up<br>digital resources libra | ng you this new look an<br>dates to the login and<br>ary, test event pages, re | d feel<br>overview screens,<br>port creation | Phone: 1 - 877 - 246 - 8337<br>Email Contact: help@riversid | Manage OMR                                           |

The Manage Locations page opens.

| A | NAGE LOCATIONS                                                                                                    |
|---|----------------------------------------------------------------------------------------------------|
|   | View/Manage Locations<br>Click on this link to search for and add/edit/delete locations.                                                                                                    |
|   | Export Prepopulated Location Template<br>Export a location import template prepopulated with all of the locations you already<br>have entered in DataManager. You can use this template to help prepare future<br>imports using the exact location names you have entered previously. |
|   | Location Import Template<br>Choose this option to download a template for uploading locations.                                                                                                    |
|   | Bad                                                                                                    |

3. Click View/Manage Locations. The View/Manage Locations page opens to a display of your hierarchy.

| View/Manage Locations |  |          |            |          |      |        |        |     |      |      |  |  |  |
|-----------------------|--|----------|------------|----------|------|--------|--------|-----|------|------|--|--|--|
| Name                  |  |          |            | Туре     | Code | Grade  | Status | Add | Edit | Del. |  |  |  |
|                       |  | UAT SYST | SYSTEM     |          |      | Active | +      | 1   |      |      |  |  |  |
|                       |  | + -      | APPLE DIST | DISTRICT |      |        | Active | +   | 1    |      |  |  |  |
|                       |  | - · -    | Dist 12    | DISTRICT |      |        | Active | +   | 1    |      |  |  |  |
|                       |  | - · -    | Hadley 201 | DISTRICT |      |        | Active | +   | 1    |      |  |  |  |
|                       |  | · -      | Hadley 202 | DISTRICT |      |        | Active | +   | 1    |      |  |  |  |
|                       |  |          |            |          | 1    |        |        |     | В    | lack |  |  |  |

4. Search the hierarchy until you find the parent location of your new entry. For instructions, see <u>Searching for Locations</u>.

5. Click the plus sign (+) *above the level* of the location you want to add.

| lame |            |            | Туре     | Code | Grade | Status | Add | Edit | Del. |
|------|------------|------------|----------|------|-------|--------|-----|------|------|
|      | UAT SYSTEM |            | SYSTEM   |      |       | Active | +   | 1    |      |
|      | + -        | APPLE DIST | DISTRICT |      |       | Active | +   | 1    |      |
|      | - +        | Dist 12    | DISTRICT |      |       | Active | +   | 1    |      |
|      | • -        | Hadley 201 | DISTRICT | RICT |       | Active | +   | 1    |      |
|      | • -        | Hadley 202 | DISTRICT |      |       | Active | ÷   | 1    |      |
|      |            |            |          |      |       |        |     | E    | ack  |

The add location form appears below the parent level you selected.

| ► Mg-SY    | 8                    | SYSTEM   |       |    | Active | + | 1 |  |
|------------|----------------------|----------|-------|----|--------|---|---|--|
| → Hadle    | ey 201               | DISTRICT |       |    | Active | + | 1 |  |
| .∡ — Hadle | ey 202               | DISTRICT |       |    | Active | + | 1 |  |
| - ×        | HS - North           | BUILDING |       |    | Active | + | 1 |  |
| -          | HS - South           | BUILDING |       |    | Active | + | 1 |  |
|            | Location Type: CLASS |          |       |    |        |   |   |  |
|            | Name:                |          |       |    |        |   |   |  |
|            | Code:                |          |       |    |        |   |   |  |
|            | Grade: -Select- 💌    |          |       |    |        |   |   |  |
|            | Active O Inactive    |          |       |    |        |   |   |  |
|            | ✓ Insert X Cancel    |          |       |    |        |   |   |  |
|            | ► Reskie             | CLASS    | ALGAP | 12 | Active |   | 1 |  |
|            | ▶ — Reskie           | CLASS    | ALGEB | 12 | Active |   | 1 |  |

All location types display a field for **Name**. Locations also provide an additional **Code** entry option. Classes also provide a **Grade** selection list (**0-12**). The first time you view the View/Manage Locations page, all locations default to **Active**.

- 6. Enter values for the available fields, as specified below.
  - a. Name (text box entry) required for all locations. Enter a unique name for the location. Tip: Follow your school's or district's existing naming conventions.
  - b. Code (text box entry) recommended for all locations. Required when Name is duplicated (or Name and Grade, for classes) for the same parent location.

| View/Manage Locations |          |       |       |        |     |      |      |  |  |
|-----------------------|----------|-------|-------|--------|-----|------|------|--|--|
| Name                  | Туре     | Code  | Grade | Status | Add | Edit | Del. |  |  |
| ▲ UAT SYSTEM          | SYSTEM   | 34    |       | Active | +   | 1    |      |  |  |
| Hadley 201            | DISTRICT |       |       | Active | +   | 1    |      |  |  |
| A — Hadley 202        | DISTRICT |       |       | Active | +   | 1    |      |  |  |
| → HS - North          | BUILDING |       | N     | Active | +   | 1    |      |  |  |
| HS - South            | BUILDING |       | s     | Active | +   | 1    |      |  |  |
| ▶ — Reskie            | CLASS    | ALGAP | 12    | Active |     | 1    |      |  |  |
| ▶ — Reskie            | CLASS    | ALGEB | 12    | Active |     | 1    |      |  |  |

c. **Grade** (drop-down selection, **0-12**) - available for classes. Defaults to zero (**0**). Identifies unique class when **Name** and **Code** are duplicated at the class level for the same parent location.

#### Notes:

Grade entries cannot be changed after a class has been added to the hierarchy. If you must change a grade level for a class, you must delete the current location and re-enter the **Name** and the new **Grade** for the location.

All new locations are added with a status of **Active**. To change an active location to an inactive one, use the Edit (pencil) feature. (See <u>Edit Locations</u>.)

7. Click the **Insert** button when you have finished entering information for the location.

| I Hadle | y 202      |               | DISTRICT |       |    | Active   | + | 1 |  |
|---------|------------|---------------|----------|-------|----|----------|---|---|--|
| +       | HS - North | ı             | BUILDING |       |    | Active   | + | 1 |  |
| -       | HS - Sout  | h             | BUILDING |       |    | Active + |   | 1 |  |
|         | Location   | Type: CLASS   |          |       |    |          |   |   |  |
|         | Name:      | Blair         |          |       |    |          |   |   |  |
|         | Code:      | LNGAR         |          |       |    |          |   |   |  |
|         | Grade:     | 11 -          |          |       |    |          |   |   |  |
|         | Activ      | ve O Inactive |          |       |    |          |   |   |  |
|         | 🗸 Inse     | rt 🗙 Cancel   |          |       |    |          |   |   |  |
|         | ► Re       | skie          | CLASS    | ALGAP | 12 | Active   |   | 1 |  |
|         | ▶ — Re     | skie          | CLASS    | ALGEB | 12 | Active   |   | 1 |  |

Your new location appears in the hierarchy level you chose in Step 5.

**Note:** Classes under the same parent location display in order of **Grade** first, then **Name.** See example below.

| <b>⊿</b> | Hadley Distr | ict 202 | DISTRICT |       |    |
|----------|--------------|---------|----------|-------|----|
| Ι.       | - HS -       | North   | BUILDING | N     |    |
|          | ⊿ - HS-      | South   | BUILDING | S     |    |
|          |              | Jansky  | CLASS    | BIOSC | 10 |
|          |              | Zellar  | CLASS    | FRENC | 10 |
|          |              | Blair   | CLASS    | LNGAR | 11 |
|          |              | Stein   | CLASS    | ARTSC | 11 |
|          |              | Reskie  | CLASS    | ALGAP | 12 |
|          |              | Reskie  | CLASS    | ALGEB | 12 |

8. To add another location, repeat <u>Steps 5 - 7</u>.

# **Search for Locations**

Data Package: Any

Role: Account Holder or Administrator

#### To search for a location:

- 1. Sign in to your *DataManager* account with your Admin or Account Holder user name and password.
- 2. From the top navigation bar (of any page), select **Administration** > **Manage Locations**.

| DataManager I                                  | til 👘                                                 |                                    |                              | Hello Tamara Friedman<br>Resources   Help   Sign out |
|------------------------------------------------|-------------------------------------------------------|------------------------------------|------------------------------|------------------------------------------------------|
| Overview                                       | Assessments 🗸                                         | Proctoring/Scanning                | <ul> <li>Reports</li> </ul>  | Administration \land                                 |
|                                                |                                                       |                                    |                              | Manage Students                                      |
| What's new with D                              | ataManager?                                           | Updated: 1/2 1/19                  | Getting Assistance           | Manage Staff<br>Manage Locations                     |
| Welcome to a New D                             | )ataManage r                                          |                                    | the DataManager Support O    |                                                      |
| It is a pleasure to brin                       | ng you this new look an                               | d feel                             | Phone: 1 - 877 - 246 - 8337  | Manage Rostering                                     |
| for DataManager! Up<br>digital resources libra | dates to the login and a<br>ary, test event pages, re | overview screens,<br>port creation | Email Contact: help@riversid | Manage OMR                                           |

The Manage Locations page opens.

| MA | NAGE LOCATIONS                                                                                                    |
|----|----------------------------------------------------------------------------------------------------|
|    |                                                                                                    |
|    | View/Manage Locations<br>Click on this link to search for and add/edit/delete locations.                                                                                                    |
|    | Export Prepopulated Location Template<br>Export a location import template prepopulated with all of the locations you already<br>have entered in DataManager. You can use this template to help prepare future<br>imports using the exact location names you have entered previously. |
|    | Location Import Template<br>Choose this option to download a template for uploading locations.                                                                                                    |
|    | Back                                                                                                    |

3. Click View/Manage Locations. The top levels of your locations appear in the View/Manage Locations table.

| View/Manage Locations |        |   |            |          |      |       |        |     | ations |      |
|-----------------------|--------|---|------------|----------|------|-------|--------|-----|--------|------|
| Nar                   | me     |   |            | Туре     | Code | Grade | Status | Add | Edit   | Del. |
| 4                     | Hadley |   |            | SYSTEM   |      |       | Active | +   | 1      |      |
|                       | Þ      | F | Hadley 201 | DISTRICT |      |       | Active | ÷   | 1      |      |
|                       | ÷      | ┝ | Hadley 202 | DISTRICT |      |       | Active | +   | 1      |      |
| Back                  |        |   |            |          |      |       |        |     |        | Back |

4. Search for a location by opening and closing sub-locations in the hierarchy. Click the right arrow (

 I) to expand a node in the hierarchy. Click the down arrow (

 I) to collapse a node in the hierarchy.

| View/Manage Locat           | ions       |      |      |
|-----------------------------|------------|------|------|
| Name                        | Туре       | Code | Grad |
| - Hadley                    | SYSTEM     |      |      |
| - Hadley District 20        | 1 DISTRICT |      |      |
| <ul> <li>HS East</li> </ul> | BUILDING   | E    |      |
| HS West                     | BUILDING   | w    |      |
| - Hadley District 20        | 2 DISTRICT |      |      |
| - HS - North                | BUILDING   | N    |      |
| Art Studi                   | 0 CLASS    |      |      |

Note the following display rules to help you find a location:

- All locations loaded, entered, and saved in the system appear in this table, including historical locations that may be used for longitudinal reporting.
- To search for locations that have been inactivated (in addition to all active locations), click the **Show Inactive Locations** check box.

| View/Manage Locations |                   |          |      | I     | Show I   | nactive | Locati | ons  |
|-----------------------|-------------------|----------|------|-------|----------|---------|--------|------|
| Name                  |                   | Туре     | Code | Grade | Status   | Add     | Edit   | Del. |
|                       | Hadley            | SYSTEM   |      |       | Active   | +       | 1      |      |
|                       | Hadley - 200      | DISTRICT |      |       | Inactive | +       | 1      |      |
|                       | Hadley 201        | DISTRICT |      |       | Active   | +       | 1      |      |
|                       | ► — Hadley 202    | DISTRICT |      |       | Active   | +       | 1      |      |
|                       | ISA DIST Contract | DISTRICT |      |       | Inactive | +       | 1      |      |
|                       |                   |          |      |       |          |         |        | Back |

• Locations that share a parent location appear in alphabetical order by **Name** under the parent location, with the exception of class-level (bottom-level) locations. Class-level locations under the same parent location are ordered numerically by **Grade**, then alphabetically by **Name**.

| /iew/Ma  | nage Locations                 |          |       |       |
|----------|--------------------------------|----------|-------|-------|
| Name     |                                | Туре     | Code  | Grade |
| i − Ha   | adley                          | SYSTEM   |       |       |
| 4        | Hadley District 201            | DISTRICT |       |       |
|          | <ul> <li>HS East</li> </ul>    | BUILDING | E     |       |
|          | HS West                        | BUILDING | w     |       |
| <u> </u> | Hadley District 202            | DISTRICT |       |       |
|          | <ul> <li>HS - North</li> </ul> | BUILDING | N     |       |
|          | Art Studio                     | CLASS    |       |       |
|          | - HS - South                   | BUILDING | S     |       |
|          | Jansky                         | CLASS    | BIOSC | 10    |
|          | Zellar                         | CLASS    | FRENC | 10    |
|          | Blair                          | CLASS    | LNGAR | 11    |
|          | Stein                          | CLASS    | ARTSC | 11    |

## **Edit Locations**

| Data Package: Any | Role: Account Holder or Administrator |
|-------------------|---------------------------------------|
|                   |                                       |

You can edit the name, code, class level (where relevant), and active/inactive status of a location using the Edit feature.

#### Important:

- Locations that appear in the hierarchy table include historical locations that may be used for longitudinal reporting. These locations can be edited/inactivated, provided they (and the locations residing underneath them) are not associated with any open test events or assignments. They cannot, however, be deleted.
- Do not modify class names to reflect staff changes. Doing so will overwrite the class names in reports from previous test administrations with the new class name. Instead, inactivate the former classes and add the new classes.

#### Example 1:

Ms. Smith and Mr. Jones have retired and been replaced by Ms. Clark and Mr. Addison. To update the locations, you must first inactivate the locations "Smith" and "Jones," and then add Clark and Addison to the system as new locations.

#### Example 2:

Ms. Shea taught grade 3 last year but now teaches grade 4. To update the location, add "Shea" as a grade 4 class location, and then edit Ms. Shea's staff/user record to associate her with the new location. (Inactivate the location of Shea, grade 3.)

## To edit a location:

- 1. Sign in to your *DataManager* account with your Admin or Account Holder user name and password.
- 2. From the top navigation bar (of any page), select **Administration** > **Manage Locations**.

| DataManager I                                                                                    | lil 👘                                                                                         |                                               |                                                              | Hello Tamara Friedman<br>Resources   Help   Sign out |
|--------------------------------------------------------------------------------------------------|-----------------------------------------------------------------------------------------------|-----------------------------------------------|--------------------------------------------------------------|------------------------------------------------------|
| Overview                                                                                         | Assessments 🗸                                                                                 | Proctoring/Scanning $ \smallsetminus $        | Reports                                                      | Administration $\land$                               |
|                                                                                                  |                                                                                               |                                               |                                                              | Manage Students                                      |
| What's new with D                                                                                | ataManager?                                                                                   | Ugdeted: 7/21/19                              | Getting Assistance                                           | Manage Staff<br>Manage Locations                     |
| Welcome to a New D<br>It is a pleasure to brin<br>for DataManager! Up<br>digital resources libra | lataManager<br>ng you this new look an<br>dates to the login and<br>iry, test event pages, re | nd feel<br>overview screens,<br>port creation | Phone: 1 - 877 - 246 - 8337<br>Email Contact: help@riverside | Manage Rostering                                     |

The Manage Locations page opens.

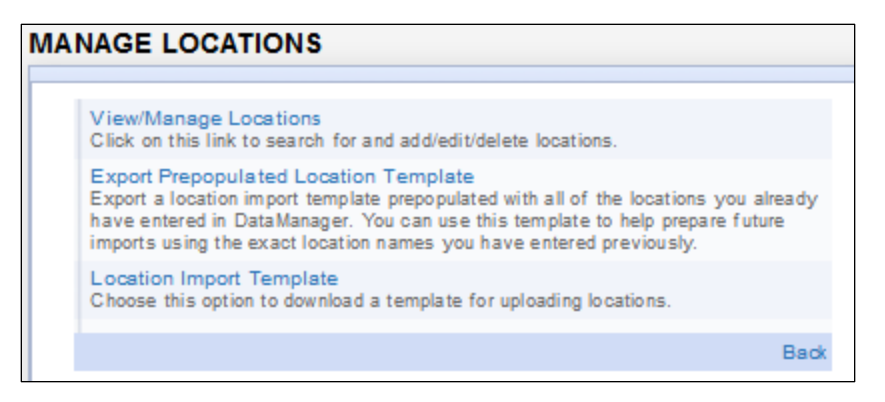

3. Click **View/Manage Locations** to open the locations hierarchy table.

| Vi   | View/Manage Locations |   |            |          |       |        |        |      |      |  |
|------|-----------------------|---|------------|----------|-------|--------|--------|------|------|--|
| Name |                       |   | Туре       | Code     | Grade | Status | Add    | Edit | Del. |  |
| 4    | Hadley                |   |            | SYSTEM   |       |        | Active | +    | 1    |  |
|      | ÷                     | H | Hadley 201 | DISTRICT |       |        | Active | +    | 1    |  |
|      |                       | Н | Hadley 202 | DISTRICT |       |        | Active | +    | 1    |  |
| Back |                       |   |            |          |       |        |        |      |      |  |

- 4. Use the arrows to browse to the location that you want to edit. See <u>Searching for Locations</u> for detailed instructions.
- 5. Click the pencil icon ( $\swarrow$ ) in the row of the location you want to edit.

| Hadley 201   | DISTRICT |   | Active | ÷ | 1         |  |
|--------------|----------|---|--------|---|-----------|--|
| A Hadley 202 | DISTRICT |   | Active | + | 1         |  |
| HS - North   | BUILDING |   | Active | + | 1         |  |
| → Art        | CLASS    | 0 | Active |   | $\square$ |  |
| + Music      | CLASS    | 0 | Active |   | 1         |  |
| HS - South   | BUILDING |   | Active | ÷ | 1         |  |

The form for the location opens below the entry.

| Hadley 202           | DISTRICT | Activ   | e 🕂 🥖 |
|----------------------|----------|---------|-------|
| HS - North           | BUILDING | Activ   | e 🕂 🥖 |
| →— Art               | CLASS    | 0 Activ | e /   |
| Location Type: CLASS |          |         |       |
| Name: Art            |          |         |       |
| Code:                |          |         |       |
| Grade: 0             |          |         |       |
| Active O inactive    |          |         |       |
| ✓ Update X Cancel    |          |         |       |
| Music                | CLASS    | 0 Activ | e 🥖   |

**Note:** The **Grade** field, present at the class-level only, cannot be changed after the initial entry of the class in the locations hierarchy.

- 6. Make edits to the location. See <u>Adding Locations</u> for details about fields. (To inactivate a location, click the **Inactive** selection near the bottom of the form.)
- 7. Click the Update button. (Click Cancel to close the form without saving changes.)

| - HS - North         | BUILDING |
|----------------------|----------|
| ▶ — Art              | CLASS    |
| Location Type: CLASS |          |
| Name: Art            |          |
| Code: ART            |          |
| Grade: 0             |          |
| O Active () inactive |          |
| ✓ Update × Cancel    |          |

The locations hierarchy table reloads, and your edits appear for the location you edited.

**Note:** If you inactivated a location, it will not appear in the hierarchy table until you select the **Show Inactive Locations** check box.

| liev | w/Manage Locations | Show inactive Locations |      |       |          |     |      |      |
|------|--------------------|-------------------------|------|-------|----------|-----|------|------|
| Name | 9                  | Туре                    | Code | Grade | Status   | Add | Edit | Del. |
| 4    | UAT SYSTEM         | SYSTEM                  | 34   |       | Active   | +   | 1    |      |
|      | APPLE DIST         | DISTRICT                |      |       | Active   | +   | 1    |      |
|      | + Hadley 201       | DISTRICT                |      |       | Active   | +   | 1    |      |
|      | ∡ — Hadley 202     | DISTRICT                |      |       | Active   | ÷   | 1    |      |
|      | A - HS - North     | BUILDING                |      |       | Active   | +   | 1    |      |
|      | ▶ — Art            | CLASS                   | ART  | 0     | Inactive |     | 1    | T    |
|      | Music              | CLASS                   |      | 0     | Active   |     | 1    | -    |
|      | HS - South         | BUILDING                |      |       | Active   | +   | 1    |      |

#### **Delete Locations**

Data Package: Any

Role: Account Holder or Administrator

**Note:** Locations that appear in the hierarchy table include historical locations that may be used for longitudinal reporting. These locations may be inactivated but not deleted.

#### To delete a location:

- 1. Sign in to your *DataManager* account with your Admin or Account Holder user name and password.
- 2. From the top navigation bar (of any page), select **Administration** > **Manage Locations**.

| DataManager I                                                                                    | ld 👘                                                                                                  |                                              |                                                                                          | Helio Tamara Friedman<br>Resources   Help   Sign out |
|--------------------------------------------------------------------------------------------------|----------------------------------------------------------------------------------------------------|----------------------------------------------|------------------------------------------------------------------------------------------|------------------------------------------------------|
| Overview                                                                                         | Assessments 🗸                                                                                         | Proctoring/Scanning $\sim$                   | Reports                                                                                  | Administration \land                                 |
|                                                                                                  |                                                                                                    |                                              |                                                                                          | Manage Students                                      |
| What's new with D                                                                                | ataManager?                                                                                           | Updated: 7/21/19                             | Getting Assistance                                                                       | Manage Staff<br>Manage Locations                     |
| Welcome to a New D<br>It is a pleasure to brin<br>for DataManager! Up<br>digital resources libra | D <b>ataManager</b><br>ng you this new look an<br>dates to the login and<br>ary, test event pages, re | d feel<br>overview screens,<br>port creation | the DataManager Support O<br>Phone: 1 - 877 - 246 - 8337<br>Email Contact: help@riversid | Manage Rostering                                     |

The Manage Locations page opens.

| MA | NAGE LOCATIONS                                                                                                    |  |  |  |  |  |
|----|----------------------------------------------------------------------------------------------------|--|--|--|--|--|
|    |                                                                                                    |  |  |  |  |  |
|    | View/Manage Locations<br>Click on this link to search for and add/edit/delete locations.                                                                                                    |  |  |  |  |  |
|    | Export Prepopulated Location Template<br>Export a location import template prepopulated with all of the locations you already<br>have entered in DataManager. You can use this template to help prepare future<br>imports using the exact location names you have entered previously. |  |  |  |  |  |
|    | Location Import Template<br>Choose this option to download a template for uploading locations.                                                                                                    |  |  |  |  |  |
|    | Back                                                                                                    |  |  |  |  |  |

3. Click View/Manage Locations to open the locations hierarchy table.

| Vi  | View/Manage Locations |   |            |          |      |       |        |     |      |      |
|-----|-----------------------|---|------------|----------|------|-------|--------|-----|------|------|
| Nar | ne                    |   |            | Туре     | Code | Grade | Status | Add | Edit | Del. |
| 4   | Hadley                |   |            | SYSTEM   |      |       | Active | +   | 1    |      |
|     | ÷                     | F | Hadley 201 | DISTRICT |      |       | Active | +   | 1    |      |
|     | +                     | ŀ | Hadley 202 | DISTRICT |      |       | Active | +   | 1    |      |
|     |                       |   |            |          |      |       |        |     | E    | Back |

4. Use the arrows to browse to the location that you want to delete. See <u>Searching for Locations</u> for detailed instructions on finding a location.

| Vie | View/Manage Locations |          |        |         |       |          |      |       |          | ations |      |      |
|-----|-----------------------|----------|--------|---------|-------|----------|------|-------|----------|--------|------|------|
| Nam | ne                    |          |        |         |       | Туре     | Code | Grade | Status   | Add    | Edit | Del. |
|     | UA                    | T S      | SYSTEM | M       |       | SYSTEM   | 34   |       | Active   | +      | 1    |      |
|     | Þ                     |          | Hadle  | ey - 20 | 0     | DISTRICT |      |       | Inactive | +      | P    |      |
|     | Þ                     | $\vdash$ | Hadle  | ey 201  |       | DISTRICT |      |       | Active   | +      | 1    |      |
|     |                       | $\vdash$ | Hadle  | ey 202  | 2     | DISTRICT |      |       | Active   | +      | 1    |      |
|     |                       |          | -      | HS-     | North | BUILDING |      |       | Active   | +      | 1    |      |
|     |                       |          |        | -       | Art   | CLASS    | ART  | 0     | Inactive |        | 1    | 面    |
|     |                       |          |        | •       | Music | CLASS    |      | 0     | Active   |        | 1    | _    |
|     |                       |          | -      | HS-     | South | BUILDING |      |       | Active   | +      | 1    |      |

5. Click the delete icon ()) in the row of the location you want to delete.

**Note:** Only locations that display a delete icon () in their row can be deleted. Classes containing students, test events, or test assignments cannot be deleted.

A confirmation box appears.

6. Click **OK** to confirm the deletion. The location is removed from the hierarchy.

# **Export Prepopulated Templates**

Data Package: Any

Role: Account Holder or Administrator

Exporting a prepopulated template allows you to review the existing locations in your system.

#### To export a prepopulated location template:

- 1. Sign in to your *DataManager* account with your Admin or Account Holder user name and password.
- 2. From the top navigation bar (of any page), select **Administration** > **Manage Locations**.

| DataManager I                                                              | ld 👘                                                                           |                                              |                                                              | Helio Tamara Friedman<br>Resources   Help   Sign out |
|----------------------------------------------------------------------------|--------------------------------------------------------------------------------|----------------------------------------------|--------------------------------------------------------------|------------------------------------------------------|
| Overview                                                                   | Assessments 🗸                                                                  | Proctoring/Scanning $ \sim $                 | Reports                                                      | Administration \land                                 |
|                                                                            |                                                                                |                                              |                                                              | Manage Students                                      |
| What's new with D                                                          | ataManager?                                                                    | Updaled: 7/2 9/19                            | Getting Assistance                                           | Manage Staff<br>Manage Locations                     |
| Welcome to a New D                                                         | )ataManage r                                                                   |                                              | the DataManager Support O                                    |                                                      |
| It is a pleasure to brin<br>for DataManager! Up<br>digital resources libra | ng you this new look an<br>dates to the login and<br>ary, test event pages, re | d feel<br>overview screens,<br>port creation | Phone: 1 - 877 - 246 - 8337<br>Email Contact: help@riverside | Manage OMR                                           |

The Manage Locations page opens.

| MAN | AGE LOCATIONS                                                                                                    |      |
|-----|----------------------------------------------------------------------------------------------------|------|
|     |                                                                                                    |      |
|     | View/Manage Locations<br>Click on this link to search for and add/edit/delete locations.                                                                                                    |      |
|     | Export Prepopulated Location Template<br>Export a location import template prepopulated with all of the locations you alrew<br>have entered in DataManager. You can use this template to help prepare future<br>imports using the exact location names you have entered previously. | ady  |
|     | Location Import Template<br>Choose this option to download a template for uploading locations.                                                                                                    |      |
|     | 1                                                                                                    | Back |

3. Click **Export Prepopulated Location Template**, and follow your browser's prompts to open and save the template file.

The template file is in a comma-separated-values (.csv) format that opens in Microsoft Excel<sup>\*</sup>. This file contains all previously added locations, including historical locations entered from previous administrations of paper-and-pencil tests submitted to Riverside Insights Scoring Service.

|    | X   🛃 🔊 → (≌ →   <del>↓</del> ExportUserLocations.csv [Read- |            |           |                |           |            |      |  |
|----|--------------------------------------------------------------|------------|-----------|----------------|-----------|------------|------|--|
|    | N11                                                          | •          | 0         | f <sub>x</sub> |           |            |      |  |
|    | А                                                            | В          | С         | D              | E         | F          | G    |  |
| 1  | System *                                                     | District/A | School/Bu | School/Bu      | Class     | Grade      | Addr |  |
| 2  | Training S                                                   | DM Distric | t         |                |           |            |      |  |
| 3  | Training S                                                   | DM Distric | Boatwrigh | t School       |           |            | 3800 |  |
| 4  | Training S                                                   | DM Distric | Boatwrigh | t School       | Fairbanks | 12 - Twelv | N    |  |
| 7  | Training S                                                   | DM Distric | Boatwrigh | t School       | John Walt | 2 - Two    | 3800 |  |
| 8  | Training S                                                   | DM Distric | Boatwrigh | t School       | Kindergar | K - Kinder | E    |  |
| 9  | Training S                                                   | DM Distric | Boatwrigh | t School       | Math (1)  | 7 - Seven  |      |  |
| 10 | Training S                                                   | DM Distric | Boatwrigh | t School       | Math (2)  | 7 - Seven  |      |  |

If changes are needed, do one of the following:

- Submit the changes in a .csv file through your SFTP site (see <u>Updating Location Data</u> section in the *Creating and Submitting Data Files* guide.
- Make the changes manually using the options on the **Manage Locations** page.

#### CAUTION:

Longitudinal reporting uses these historical locations. Locations can be inactivated but should not be deleted.

# Chapter 4. Managing Staff/Users

# **About Managing Staff/Users**

Before staff members and teachers can use *DataManager*<sup>™</sup>, administrators must set up a profile for each user. The profile contains identification information, such as first and last names and email addresses. The profile links each user to one or more locations and assigns each user a role, such as administrator, teacher, or proctor. See <u>Understanding Roles and Permissions</u> for more information about roles.

Initially, your district loads staff user profiles by creating and submitting a staff/user data file to Riverside Insights, which then uploads the file to *DataManager*. See <u>Creating and Submitting Data</u> <u>Files</u> for more information.

After the initial creation of staff/user profiles, the **Manage Staff** page allows you to add, edit, and delete staff/users, such as administrators, teachers, and proctors. You can also run a report from this page that allows you to view a staff user's last date accessing the system and the number of times a user has logged in to the system.

# Add Staff/Users

Data Package: Any

Role: Account Holder or Administrator

#### To add a staff/user:

- 1. Sign in to your *DataManager* account with your Admin or Account Holder user name and password.
- 2. From the top navigation bar (of any page), select Administration > Manage Staff.

| DataManager I     | lil 👘         |                                        |                                  | Hello 1<br>Resources   Help   Sign ou |
|-------------------|---------------|----------------------------------------|----------------------------------|---------------------------------------|
| Overview          | Assessments ~ | Proctoring/Scanning $ \smallsetminus $ | Reports                          | Administration \land                  |
|                   |               |                                        |                                  | Manage Students                       |
|                   |               |                                        | Getting Assistance               | Manage Staff                          |
| What's new with D | ataManager?   | Hodeled - 7/2 4/12                     | If you have any questions or nee | Manage Locations                      |

The Manage Staff page opens.

| MA | NAGE STAFF                                                                                                    |      |
|----|----------------------------------------------------------------------------------------------------|------|
|    | Add Staff/Users<br>Click on this link to add a staff.                                                                        |      |
|    | Search/Edit Staff/Users<br>Click on this link to search for and edit staff.                                                  |      |
|    | Usage Report<br>Click on this link to see who has accessed the system                                                        |      |
|    | Export Staff Users<br>Click to Export a list of staff users with all the details you already have<br>entered in DataManager. |      |
|    |                                                                                                    | Back |

3. Click Add Staff/Users on the main area of the page. The Create/Edit User form opens. Fields with an asterisk (\*) are required.

| Add Staff        |               |
|------------------|---------------|
| First Name: *    | (None)        |
| Middle Name:     | (None)        |
| Last Name: *     | (None)        |
| Email Address: * | (None)        |
| Gender:          | (None)        |
| Active User: *   | Yes           |
| Roles: *         | (None)        |
| Location: *      | (None)        |
|                  | (Back) (Save) |
|                  |               |

- 4. Click (None) to make fields editable, and then type in the boxes as follows:
  - First Name, Middle Name (Optional), Last Name
  - Email Address: The staff/user will use this email address to log on to DataManager.
  - Gender (Optional)
  - Active User: Defaults to Yes. Selecting No prevents the user from accessing DataManager.
  - Roles: Determines access to information and actions. For more information, see <u>Understanding Roles and Permissions</u>.
  - Location: Places the user within your district's hierarchical structure for setting up, administering, and reporting on assessments. Use the following tips:
    - Click the right arrow (▶) to expand the hierarchy, the down arrow (▲) to collapse the hierarchy.
    - Select the check boxes for one or more locations.
- 5. Do one of the following.
  - Click Save. A User Saved confirmation message appears. Click Save to finalize the new user and open a new blank Add Staff page.
  - To return to the Manage Staff page without adding the user, click the **Back** button.

# Search for Staff/Users

Data Package: Any

Role: Account Holder or Administrator

#### To search for a staff/user:

- 1. Sign in to your *DataManager* account with your Admin or Account Holder user name and password.
- 2. From the top navigation bar (of any page), select **Administration** > **Manage Staff**.

| DataManager I     | li 👘          |                                        |                                  | Hello 1<br>Resources   Help   Sign ou |
|-------------------|---------------|----------------------------------------|----------------------------------|---------------------------------------|
| Overview          | Assessments v | Proctoring/Scanning $ \smallsetminus $ | Reports                          | Administration \land                  |
|                   |               |                                        |                                  | Manage Students                       |
| What's new with D | ataManager?   |                                        | Getting Assistance               | Manage Staff                          |
|                   | -             | (Indeled) 7/2 4/49                     | If you have any questions or nee | Manage Locations                      |

The Manage Staff page opens.

| MA | NAGE STAFF                                                                                                    |      |
|----|----------------------------------------------------------------------------------------------------|------|
|    | Add Staff/Users<br>Click on this link to add a staff.                                                                        |      |
|    | Search/Edit Staff/Users<br>Click on this link to search for and edit staff.                                                  |      |
|    | Usage Report<br>Click on this link to see who has accessed the system                                                        |      |
|    | Export Staff Users<br>Click to Export a list of staff users with all the details you already have<br>entered in DataManager. |      |
|    |                                                                                                    | Back |

3. Click **Search/Edit Staff/Users** on the main area of the page. The Search Staff page opens. Fields with an asterisk (\*) are required.

| Search Staff |              |
|--------------|--------------|
| First Name   | (None)       |
| Last Name    | (None)       |
| LogonID      | (None)       |
| Location*    | (None)       |
|              | Search Staff |

- 4. Specify the criteria for the search by doing the following:
  - (Optional) In the First Name, Last Name, and/or LogonID (user email address) fields, click (None) and then type all or part of the value in the box.

- In the **Location** field, click **(None)** and select a location from the hierarchy list.

| First Name | (None)                                                                                                    |
|------------|----------------------------------------------------------------------------------------------------|
| Last Name  | (None)                                                                                                    |
| LogonID    | (None)                                                                                                    |
| Location*  | Sunnydale High School East (SHSE)                                                                                                    |
|            | <ul> <li>DM District</li> <li>Boatwright School</li> <li>Library Studies (LS)</li> <li>Pillman Elementary</li> <li>Riverside Elementary</li> <li>Riverside Middle</li> <li>School 1</li> <li>School 2</li> <li>School 3</li> <li>Sunnydale High School East (SHSE)</li> <li>Sunnydale High School East (SHSE-1)</li> </ul> |

5. Click **Search Staff**. A list of staff members that meet your search criteria appears below the search request.

| Search St   | taff       |                             |                               |              |
|-------------|------------|-----------------------------|-------------------------------|--------------|
|             | First Name | (None)                      |                               |              |
|             | Last Name  | (None)                      |                               |              |
|             | LogonID    | (None)                      |                               |              |
|             | Location*  | Sunnydale High School East  | (SHSE)                        |              |
|             |            |                             |                               | Search Staff |
|             |            |                             |                               |              |
| Result Coun | t: 2       |                             |                               |              |
| First Name  | Last Name  | LogonID                     | Location                      | Actions      |
| Rupert      | Giles      | rgiles@district201.edu      | Sunnydale High School East(S  | Edit Delete  |
| Jane        | Smith      | janesmith23@district201.edu | Special Projects(SP) Grade 10 | Edit Delete  |
|             |            |                             | 🔇 Page 🚹 of 1 🕟               |              |

# **Edit Staff/User Information**

Data Package: Any

Role: Account Holder or Administrator

#### To edit staff/user information:

- 1. Sign in to your *DataManager* account with your Admin or Account Holder user name and password.
- 2. From the top navigation bar (of any page), select Administration > Manage Staff.

| DataManager I     | li 👘          |                            |                                  | Hello<br>Resources   Help   Sign ou |
|-------------------|---------------|----------------------------|----------------------------------|-------------------------------------|
| Overview          | Assessments ~ | Proctoring/Scanning $\sim$ | Reports                          | Administration \land                |
|                   |               |                            |                                  | Manage Students                     |
| What's new with D | ataManager?   |                            | Getting Assistance               | Manage Staff                        |
|                   | -             | (Indeted) - 7/2 (/10       | If you have any questions or nee | Manage Locations                    |

The Manage Staff page opens.

| MA | NAGE STAFF                                                                                                    |      |
|----|----------------------------------------------------------------------------------------------------|------|
|    |                                                                                                    |      |
|    | Add Staff/Users<br>Click on this link to add a staff.                                                                        |      |
|    | Search/Edit Staff/Users<br>Click on this link to search for and edit staff.                                                  |      |
|    | Usage Report<br>Click on this link to see who has accessed the system                                                        |      |
|    | Export Staff Users<br>Click to Export a list of staff users with all the details you already have<br>entered in DataManager. |      |
|    |                                                                                                    | Back |

3. Search for the staff member that you want to edit. See <u>Searching for Staff/Users</u> for instructions. *DataManager* returns one or more users matching your search criteria. (See sample table below.)

| Result Coun   | t: 3         |                             |                    |                                             |
|---------------|--------------|-----------------------------|--------------------|---------------------------------------------|
| First<br>Name | Last<br>Name | LogonID                     | Location           | Actions                                     |
| Jane          | Smith        | janesmith23@district201.edu | Multiple Locations | Edit   Re-send Activation<br>Email   Delete |
| Karen         | Smith        | ksmith@rivercity.org        | Lawrence Grade 3   | Edit   Delete                               |
| Monica        | Smith        | msmith@riversidecity.org    | Lawrence Grade 3   | Edit   Delete                               |
|               |              |                             | O Page             | 1 of 1 Ď                                    |

4. In the **Actions** column for the staff member you want to edit, click **Edit**. The Edit Staff page opens. Fields with an asterisk (\*) are required.

| Edit Staff       |                                |
|------------------|--------------------------------|
| First Name: *    | Bria                           |
| Middle Name:     | (None)                         |
| Last Name: *     | Smith                          |
| Email Address: * | bsmith@email.com               |
| Gender:          | (None)                         |
| Active User: *   | Yes                            |
| Roles: *         | Teacher                        |
| Location: *      | Riverside Elementary           |
| Reporting Keys:  | (None)                         |
| Reports Access:  | All                            |
|                  | (Back) (Reset Password) (Save) |

- 5. Update the staff/user information as necessary. See <u>Adding Staff/Users</u> for information on required fields. Note the following:
  - To reset a user's password, click the **Reset Password** button. A confirmation message appears.
     An email is automatically sent to the user with a link allowing the user to reset the password.
  - In the **Reporting Keys** field, click any key to view more details and activate its check box. Clear or select check box(es) to change the user's ability to create reports for this test.
  - In the Reports Access list, click All or any existing test events to view a list of available tests; in the drop-down list that opens, click [All], [None], or individual check boxes to clear or select the ability of this user to access reports.

| Reporting Keys: | RIS966             |                                   |
|-----------------|--------------------|-----------------------------------|
| Reports Access: | [All] [None]       |                                   |
|                 | CogAT 2014 Fall    | Fall 2015 Demo Testing for Canada |
|                 | district-wide      | Event15                           |
|                 | July CogAT Testing | DM June deployment smoke test     |
|                 | ELA Form C 2015    | Logramos 2014                     |
|                 | Math Form A 2015   | Math Form B 2013                  |

- 6. Do one of the following.
  - Click Save. A User Saved confirmation message appears. Click Ok to finalize edits to the user's record.
  - To return to the Search Staff page without editing this user's record, click the **Back** button.

# **Delete Staff/User Profiles**

Data Package: Any

Role: Account Holder or Administrator

#### To delete a staff/user profile:

- 1. Sign in to your *DataManager* account with your Admin or Account Holder user name and password.
- 2. From the top navigation bar (of any page), select **Administration** > **Manage Staff**.

| DataManager I     | li 👘          |                            |                                  | Hello<br>Resources   Help   Sign ou |
|-------------------|---------------|----------------------------|----------------------------------|-------------------------------------|
| Overview          | Assessments ~ | Proctoring/Scanning $\sim$ | Reports                          | Administration \land                |
|                   |               |                            |                                  | Manage Students                     |
| What's new with D | ataManager?   |                            | Getting Assistance               | Manage Staff                        |
|                   | -             | (Indeted) - 7/2 (/10       | If you have any questions or nee | Manage Locations                    |

The Manage Staff page opens.

| MA | NAGE STAFF                                                                                                    |      |
|----|----------------------------------------------------------------------------------------------------|------|
|    |                                                                                                    |      |
|    | Add Staff/Users<br>Click on this link to add a staff.                                                                        |      |
|    | Search/Edit Staff/Users<br>Click on this link to search for and edit staff.                                                  |      |
|    | Usage Report<br>Click on this link to see who has accessed the system                                                        |      |
|    | Export Staff Users<br>Click to Export a list of staff users with all the details you already have<br>entered in DataManager. |      |
|    |                                                                                                    | Back |

- 3. Search for the staff member you want to delete. See <u>Searching for Staff/Users</u> for instructions.
- 4. In the **Actions** column for the user you want to delete, click **Delete**. A confirmation box appears.
- 5. Click **OK** to delete the staff/user, and then **OK** to confirm the deletion. The user is removed from the search results area.

| Search St       | Confirm                                | Message                                                                                                    | ×          |
|-----------------|----------------------------------------|----------------------------------------------------------------------------------------------------|------------|
|                 | Are you so<br>User? If Te<br>mapped to | ure you would like to delete this<br>est Events/Rosters/Assignments a<br>o this User, they will also be delete | are<br>ed. |
|                 |                                        |                                                                                                    | el) _/.    |
|                 |                                        |                                                                                                    |            |
| Result Count: 3 | 36                                     | User deleted successfully                                                                                      |            |
| First Name      | Last I                                 |                                                                                                    |            |
| John            | Admi                                   |                                                                                                    | om         |
| Chester         | Arthu                                  | n                                                                                                    |            |

## **Staff Usage Report**

Data Package: Any Role: Account Holder or Administrator

Usage reports provide you with staff users' last login dates as well as the number of times users have logged on to *DataManager*. When you create the report, you can filter by users and locations. The report itself can be sorted by any of its headings (see below).

#### To run a staff usage report:

- 1. Sign in to your *DataManager* account with your Admin or Account Holder user name and password.
- 2. From the top navigation bar (of any page), select Administration > Manage Staff.

| DataManager I     | li 👘          |                       |                                  | Hello'<br>Resources   Help   Sign ou |
|-------------------|---------------|-----------------------|----------------------------------|--------------------------------------|
| Overview          | Assessments 🗸 | Proctoring/Scanning ~ | Reports                          | Administration \land                 |
|                   |               |                       |                                  | Manage Students                      |
|                   |               |                       | Getting Assistance               | Manage Staff                         |
| What's new with D | ataManager?   | Lindelard - 7/2 4/40  | if you have any questions or nee | Manage Locations                     |

The Manage Staff page opens.

| MA | NAGE STAFF                                                                                                    |      |
|----|----------------------------------------------------------------------------------------------------|------|
|    |                                                                                                    |      |
|    | Add Staff/Users<br>Click on this link to add a staff.                                                                        |      |
|    | Search/Edit Staff/Users<br>Click on this link to search for and edit staff.                                                  |      |
|    | Usage Report<br>Click on this link to see who has accessed the system                                                        |      |
|    | Export Staff Users<br>Click to Export a list of staff users with all the details you already have<br>entered in DataManager. |      |
|    |                                                                                                    | Back |
|    |                                                                                                    |      |

3. Click **Usage Report**. The **Usage Report** page appears with four available filters (only **Location** is required).

| Usage Report      |              |
|-------------------|--------------|
| First Name (None) | )            |
| Last Name (None)  | )            |
| LogonID (None)    | )            |
| Location* (None)  | )            |
|                   | Search Staff |

- 4. Specify the criteria for the report by doing the following:
  - (Optional) In the First Name, Last Name, and/or LogonID (user email address) fields, click (None) and then type all or part of the value in the box.

| Usage Report         |                    |               |             |              |
|----------------------|--------------------|---------------|-------------|--------------|
| First Name           | (None)             |               |             |              |
| Last Name            | (None)             |               |             |              |
| LogonID              | (None)             |               |             |              |
| Location*            | Boatwright Schoo   | I             |             |              |
|                      |                    |               | Sea         | arch Staff   |
|                      |                    |               |             |              |
| Result Count: 32     |                    |               |             | ē            |
|                      | ame                | Role          | Last Log in | Number of ti |
| Boatwright School Ac | dministrator John  | Administrator | 10/23/2015  | 20           |
| Boatwright School Bo | batwright Proctor1 | Proctor       | 04/03/2015  | 0            |
| Boatwright School Da | alton Holly        | Administrator | 10/07/2015  | 4            |
| Boatwright School De | eCarlo Kevin       | Administrator | 10/19/2015  | 0            |

- In **Location**, click **(None)** and select a location from the hierarchy list.

By default, results sort by **Name**. You can click the up or down arrows in the header of any column to sort by ascending or descending values of that field.

# Chapter 5. Managing Rosters

# **About Managing Rosters**

A roster is the relationship between students and their locations. This relationship determines the groups in which students can be tested and the way data will be reported.

*DataManager*<sup>™</sup> allows you to create one or more rosters for specific reporting purposes. The scenarios described below will help you decide whether you need a single roster or multiple rosters.

#### Single Roster

If your school system requires a single reporting structure for all class locations, then you will need a single roster that associates each student with a class location. For example, if your school system is planning to administer *lowa Assessments* Form G to all third graders at Emerson, Longfellow, and Whittier elementary schools, and you want the results reported by classroom teacher in each building, you would need a single roster that associates each student with a single classroom teacher.

#### **Multiple Rosters**

If your school system requires a custom reporting structure for each class location, then you must assign multiple rosters that associate students with multiple class locations. For example, your school system is planning to administer the *Riverside Interim Assessments* for English Language Arts (ELA) and the *Riverside Interim Assessments* for Math in the same testing window, and you want results reported by teacher. You would need one roster that associates students with their language arts teachers and another roster that associates students with their math teachers.

Riverside Insights creates rosters for your organization using the location, staff, and student data files you submit. See <u>Creating and Submitting Data Files</u> for more information. After the initial creation of rosters, the **Manage Rosters** page allows you to add, edit, delete, export, deactivate, and activate rosters.

## **Add Rosters**

Data Package: Online Testing

Role: Account Holder or Administrator

#### To add a roster:

- 1. Sign in to your *DataManager* account with your Admin or Account Holder user name and password.
- 2. From the top navigation bar (of any page), select Administration > Manage Rostering.

| g/Scanning 🗸 | Reports | Administration 🔺  |
|--------------|---------|-------------------|
|              |         | Manage Students   |
|              |         | Manage Staff      |
|              |         | Manage Locations  |
| -            |         | (Manage Rostering |
|              |         | Y I               |

MANAGE ROSTERING Add New Roster Date C reated 08/13/2019 Roster Name\* Add Roster \* - Required Field Update Existing Roster Active Rosters Last Updated Roster Name Date Created Action Argyle Test 8/13/2019 Add a student / Rename / Export / De-Activate Assessment Mktg and Sales 3/19/2018 5/20/2019 Add a student / Rename / Export / 2018 De-Activate Assessment Services 2018 3/7/2018 8/6/2019 Add a student / Rename / Export / De-Activate Fall 2019 CogAT testing 7/23/2019 8/13/2019 Add a student / Rename / Export /

The Manage Rostering page opens. Fields with an asterisk (\*) are required.

- 3. In the **Date Created** box, type or use the calendar to enter the creation date for the roster. The date defaults to the current date.
- 4. In the **Roster Name** box, type a unique name for the roster.

**Note:** You can use any combination of alphanumeric characters, special characters, and spaces. For example, you can name a roster "Springfield Elementary - 2014" or "Middleton District - 04/15/15." A maximum of 30 characters is allowed. 5. Click **Add Roster**. A confirmation message appears at the bottom of the **Add New Roster** section of the page. The new roster is added in alphabetical order to the list of **Active Rosters**.

# **Add Students to Rosters**

Data Package: Online Testing Re

Role: Account Holder or Administrator

#### To add a student to a roster:

1. From the top navigation bar (of any page), select **Administration** > **Manage Rostering**.

| g/Scanning 🗸 | Reports | Administration 🔺 |
|--------------|---------|------------------|
|              |         | Manage Students  |
|              |         | Manage Staff     |
|              |         | Manage Locations |
|              |         | Manage Rostering |
|              |         | dim)             |

The Manage Rostering page opens.

| MANAGE ROSTERING                   | 3            |              |                                                  |
|------------------------------------|--------------|--------------|--------------------------------------------------|
| dd New Roster                      |              |              |                                                  |
| Date C reated*                     | 08/13/2019   |              |                                                  |
| Roste r Name*                      |              |              |                                                  |
|                                    |              |              | Add Roste                                        |
| <ul> <li>Required Field</li> </ul> |              |              |                                                  |
| ipdate Existing Roster             |              |              |                                                  |
| Active Rosters                     |              |              |                                                  |
| Roster Name                        | Date Created | Last Updated | Action                                           |
| Argyle Test                        | 8/13/2019    |              | Add a student / Rename / Export /<br>De-Activate |
| Assessment Mitg and Sales 2018     | 3/19/2018    | 5/20/2019    | Add a student / Rename / Export /<br>De-Activate |
| Assessment Services 2018           | 3/7/2018     | 8/6/2019     | Add a student / Rename / Export /<br>De-Activate |
| Exil 2010 CooAT testing            | 7/23/2019    | 8/13/2019    | Add a student / Rename / Export /                |

Locate the roster to which you want to add a student and, in its row, click Add a student.
 The Add Student page opens. Fields with an asterisk (\*) are required.

| Add Student                       |               |                  |              |
|-----------------------------------|---------------|------------------|--------------|
| Roster *                          | Select Roster | <u>×</u>         |              |
| Location / Class *                | ⊳ O System 1  |                  |              |
| Grade                             |               |                  |              |
| First Name *                      | (None)        |                  |              |
| Last Name *                       | (None)        |                  |              |
| Middle Name                       | (None)        |                  |              |
| Unique Student Id *               | (None)        |                  |              |
| DOB (MM/DD/YYYY)*                 | (None)        |                  |              |
| Gender *                          | (None)        |                  |              |
| Ethnicity - Hispanic or<br>Latino | (None)        |                  |              |
| Race                              | All           |                  |              |
| Program Codes                     | All           |                  |              |
| * Required fields                 |               |                  |              |
|                                   |               | Back Add Another | Save Student |

- 3. In the **Roster** list, select the name of the roster to which you want to add the student.
- In the Location/Class list, select the location level to which you want to assign the student. You must assign the student to a class-level location. Click the right arrow (→) to expand the hierarchy. Click the down arrow (→) to collapse the hierarchy. The Grade field automatically displays the grade number based on the class-level location.
- 5. Enter student information by clicking (None) for a field and typing or selecting a value.
  - For the **Unique Student Id** field, the student identification code may be up to 10 characters in length and use any combination of alphanumeric characters, blanks, and dashes.
  - In the **DOB (MM/DD/YYYY)** field, if you enter a date of birth that is out of range for obtaining age-based scores, a warning message appears. Verify the date of birth you entered is correct.
- 6. Do one of the following:
  - If you have other students to enter, click **Add Another**. The new student is added to the system, and a new blank form appears.
  - If you are finished adding students, click Save Student, and then click the Back button to return to the Manage Rostering page.

## **Rename Rosters**

Data Package: Online Testing

Role: Account Holder or Administrator

### To rename a roster:

1. From the top navigation bar (of any page), select **Administration** > **Manage Rostering**.

| g/Scanning 🗸 | Reports | Administration 🔺 |
|--------------|---------|------------------|
|              |         | Manage Students  |
|              |         | Manage Staff     |
|              |         | Manage Locations |
|              |         | Manage Rostering |
|              |         | dim)             |

The Manage Rostering page opens.

| MANAGE ROSTERING                   | 3            |              |                                                  |
|------------------------------------|--------------|--------------|--------------------------------------------------|
| dd New Roster                      |              |              |                                                  |
| Date C reated*                     | 08/13/2019   |              |                                                  |
| Roste r Name*                      |              |              |                                                  |
|                                    |              |              | Add Roster                                       |
| <ul> <li>Required Field</li> </ul> |              |              |                                                  |
| ipdate Existing Roster             |              |              |                                                  |
| Active Rosters                     |              |              |                                                  |
| Roster Name                        | Date Created | Last Updated | Action                                           |
| Argyle Test                        | 8/13/2019    |              | Add a student / Rename / Export /<br>De-Activate |
| Assessment Mitg and Sales 2018     | 3/19/2018    | 5/20/2019    | Add a student / Rename / Export /<br>De-Activate |
| Assessment Services 2018           | 3/7/2018     | 8/6/2019     | Add a student / Rename / Export /<br>De-Activate |
| Fall 2019 CogAT testing            | 7/23/2019    | 8/13/2019    | Add a student / Rename / Export /                |

- 2. In the **Update Existing Roster** area, locate the active roster you want to rename.
- 3. In the Action column, click Rename. The Rename Roster page opens.

| Rename Roster                                        |                                      |                     |
|------------------------------------------------------|--------------------------------------|---------------------|
| Roster Nam                                           | e* 2015-16 Out of District Roster    | ]                   |
|                                                      |                                      | Save Changes Cancel |
|                                                      |                                      |                     |
| * = Required Field                                   |                                      |                     |
| * = Required Field Associated Test I                 | Events                               |                     |
| * = Required Field Associated Test I Test Event Name | Events<br>Test Event Assessment Type | Test Event Date     |

4. In the **Roster Name** field at the top, type a new name for the roster.

**Note:** You can use any combination of alphanumeric characters, special characters, and spaces. For example, you can name a roster "Springfield Elementary - 2014" or "Middleton District - 04/15/15." A maximum of 30 characters is allowed.

5. Click Save Changes. A Roster Upload Results message confirms that the roster has been renamed.

# **Export Rosters**

Data Package: Online Testing Role: Account Holder or Administrator

You can export roster information to a .csv file, which can be opened in a spreadsheet program, such as Microsoft Excel<sup>\*</sup>. The file lists student information, such as name, birthday, and student ID, which are necessary for students to log in for online testing. This allows you to verify the current list of students and help prepare for test administration.

#### To export a roster:

1.

2. From the top navigation bar (of any page), select **Administration** > **Manage Rostering**.

| g/Scanning 🗸 | Reports | Administration 🔺 |
|--------------|---------|------------------|
|              |         | Manage Students  |
|              |         | Manage Staff     |
|              |         | Manage Locations |
|              |         | Manage Rostering |
|              |         |                  |

The Manage Rostering page opens.

| MANAGE ROSTERING                                               | 3                     |                        |                                                                                                    |
|----------------------------------------------------------------|-----------------------|------------------------|----------------------------------------------------------------------------------------------------|
| dd New Roster                                                  |                       |                        |                                                                                                    |
| Date C reated*                                                 | 08/13/2019            |                        |                                                                                                    |
| Roste r Name*                                                  |                       |                        |                                                                                                    |
|                                                                |                       |                        | Add Roste                                                                                               |
| <ul> <li>Required Field</li> </ul>                             |                       |                        |                                                                                                    |
| ipdate Existing Roster                                         |                       |                        |                                                                                                    |
| Active Rosters                                                 |                       |                        |                                                                                                    |
| Roster Name                                                    | Date Created          | Last Updated           | Action                                                                                                  |
| Argyle Test                                                    | 8/13/2019             |                        | Add a student / Rename / Evourt /                                                                       |
|                                                                |                       |                        | De-Activate                                                                                             |
| Assessment Mittg and Sales 2018                                | 3/19/2018             | 5/20/2019              | De-Activate Add a student / Rename / Export / De-Activate                                               |
| Assessment Mixtg and Sales<br>2018<br>Assessment Services 2018 | 3/19/2018<br>3/7/2018 | 5/20/20 19<br>8/6/2019 | De-Activate Add a student / Rename / Export / De-Activate Add a student / Rename / Export / De-Activate |

- 3. In the **Update Existing Roster** area, locate the roster you want to export. You can export roster information from the **Active Rosters** and **Inactive Rosters** lists.
- 4. In the **Action** column, click **Export**.
- 5. Follow your browser's prompts and instructions to download or open the file.

DataManager System Administration User Guide

## **Deactivate Rosters**

Data Package: Online Testing

Role: Account Holder or Administrator

When you deactivate a roster, you will no longer be able to select it when you set up new test events. Typically, you deactivate a roster when the data becomes outdated, such as the beginning of a new school year.

For example, in the current school year, students in grade 3 are associated with specific grade and class assignments. In the next school year, most (if not all) students will advance to grade 4 and will be associated with new grade and class assignments. Before you can create a new test event to administer tests in the next school year, you will need to submit a new Student Data File with the new grade and class assignments to Riverside Insights so your roster will be accurate (see <u>Creating</u> and <u>Submitting Data Files</u> or more information). You should also deactivate the outdated roster so it is no longer available to select when you are creating the new test event.

#### To deactivate a roster:

1. From the top navigation bar (of any page), select **Administration** > **Manage Rostering**.

| g/Scanning 🗸 | Reports | Administration \land |
|--------------|---------|----------------------|
|              |         | Manage Students      |
|              |         | Manage Staff         |
|              |         | Manage Locations     |
|              |         | (Manage Rostering    |
|              |         |                      |

The Manage Rostering page opens.

| MANAGE ROSTERING                  | 6            |              |                                                  |
|-----------------------------------|--------------|--------------|--------------------------------------------------|
| Add New Roster                    |              |              |                                                  |
| Date C reated*                    | 08/13/2019   |              |                                                  |
| Roste r Name*                     |              |              |                                                  |
|                                   |              |              | Add Roster                                       |
| * - Required Field                |              |              |                                                  |
| Update Existing Roster            |              |              |                                                  |
| Active Rosters                    |              |              |                                                  |
| Roster Name                       | Date Created | Last Updated | Action                                           |
| Argyle Test                       | 8/13/2019    |              | Add a student / Rename / Export /<br>De-Activate |
| Assessment Mitg and Sales<br>2018 | 3/19/2018    | 5/20/2019    | Add a student / Rename / Export /<br>De-Activate |
| Assessment Services 2018          | 3/7/2018     | 8/6/2019     | Add a student / Rename / Export /<br>De-Activate |
| Fall 2019 CogAT testing           | 7/23/2019    | 8/13/2019    | Add a student / Rename / Export /                |

2. In the **Update Existing Roster** area, locate the roster you want to deactivate in the **Active Rosters** list.

| Update Existing Roster         |              |              |                                               |
|--------------------------------|--------------|--------------|-----------------------------------------------|
| Active Rosters                 | _            |              |                                               |
| Roster Name                    | Date Created | Last Updated | Action                                        |
| 01-Roycemore Iowa              | 11/2/2015    | 11/4/2015    | Add a student / Rename / Export / De-Activate |
| 2014 Iowa Fall Roster          | 9/2/2014     | 10/7/2015    | Add a student / Rename / Export / De-Activate |
| 2015-16 Out of District Roster | 9/15/2015    |              | Add a student / Rename / Export / De-Activate |
| AISD Roster 2015-16 (DM)       | 8/19/2014    | 10/23/2015   | Add a student / Rename / Export / De-Activate |
| owa Survey                     | 11/14/2013   | 5/5/2014     | Add a student / Rename / Export / De-Activate |
|                                |              |              |                                               |
| Inactive Rosters               |              |              |                                               |
| Roster Name                    | Date Created | Last Updated | Action                                        |
| District 065                   | 4/26/2013    | 6/19/2014    | Export / Activate                             |
| ITS Roster                     | 6/4/2014     | 6/19/2014    | Export / Activate                             |
|                                |              |              |                                               |
|                                |              |              | Back                                          |

3. In the **Action** column for the roster you want to deactivate, click **De-Activate**. The roster appears in the **Inactive Rosters** list.

| MANAGE ROSTER                 | ING          |              |                                               |
|-------------------------------|--------------|--------------|-----------------------------------------------|
| Add New Roster                |              |              |                                               |
| Date Created*                 | 12/06/2015   |              |                                               |
| Roster Name*                  |              |              |                                               |
|                               |              |              | (Add Roster)                                  |
| * = Required Field            |              |              |                                               |
| Update Existing Roster        |              |              |                                               |
| Active Rosters                |              |              |                                               |
| Roster Name                   | Date Created | Last Updated | Action                                        |
| 01-Roycemore Iowa             | 11/2/2015    | 11/4/2015    | Add a student / Rename / Export / De-Activate |
| 2014 Iowa Fall Roster         | 9/2/2014     | 10/7/2015    | Add a student / Rename / Export / De-Activate |
| 2015-16 Out of District Rosts | er 9/15/2015 | 100000       | Add a student / Rename / Export / De-Activate |
| AISD Roster 2015-16 (DM)      | 8/19/2014    | 10/23/2015   | Add a student / Rename / Export / De-Activate |
|                               |              | 1 2          |                                               |
| Inactive Rosters              |              |              |                                               |
| Roster Name                   | Date Created | Last Updated | Action                                        |
| District 065                  | 4/26/2013    | 6/19/2014    | Export / Activate                             |
| lowa Survey                   | 11/14/2013   | 5/5/2014     | Export / Activate                             |
| ITS Roster                    | 6/4/2014     | 6/19/2014    | Export / Activate                             |
|                               | 1250501      | 1 2 3 4 5    | Equal / Admin                                 |
| 1660 6891                     | 80000000 s   | SISCO14      | Back                                          |

# **Activate Rosters**

Data Package: Online Testing

Role: Account Holder or Administrator

You can reactivate a roster that was previously deactivated.

#### To activate a roster:

1. From the top navigation bar (of any page), select **Administration** > **Manage Rostering**.

| g/Scanning 🗸 | Reports | Administration \land |
|--------------|---------|----------------------|
|              |         | Manage Students      |
|              |         | Manage Staff         |
|              |         | Manage Locations     |
| -            |         | Manage Rostering     |

The Manage Rostering page opens.

| MANAGE ROSTERING                  | 3            |              |                                                  |
|-----------------------------------|--------------|--------------|--------------------------------------------------|
| Add N ew Roster                   |              |              |                                                  |
| Date C reated*                    | 08/13/2019   |              |                                                  |
| Roster Name*                      |              |              |                                                  |
|                                   |              |              | Add Roster                                       |
| * - Required Field                |              |              |                                                  |
| Update Existing Roster            |              |              |                                                  |
| Active Rosters                    |              |              |                                                  |
| Roster Name                       | Date Created | Last Updated | Action                                           |
| Argyle Test                       | 8/13/2019    |              | Add a student / Rename / Export /<br>De-Activate |
| Assessment Mitg and Sales<br>2018 | 3/19/2018    | 5/20/2019    | Add a student / Rename / Export /<br>De-Activate |
| Assessment Services 2018          | 3/7/2018     | 8/6/2019     | Add a student / Rename / Export /<br>De-Activate |
| Fall 2019 CogAT testing           | 7/23/2019    | 8/13/2019    | Add a student / Rename / Export /                |

2. In the Inactive Rosters list, locate the roster you want to activate.

| MANAGE ROSTER                      | ING          |              |                                               |
|------------------------------------|--------------|--------------|-----------------------------------------------|
| Add New Roster                     |              |              |                                               |
| Date Created*                      | 12/06/2015   |              |                                               |
| Roster Name*                       |              |              |                                               |
| 1                                  |              |              | (Add Roster)                                  |
| <ul> <li>Required Field</li> </ul> |              |              |                                               |
| Update Existing Roster             |              |              |                                               |
| Active Rosters                     |              |              |                                               |
| Roster Name                        | Date Created | Last Updated | Action                                        |
| 01-Roycemore Iowa                  | 11/2/2015    | 11/4/2015    | Add a student / Rename / Export / De-Activate |
| 2014 Iowa Fall Roster              | 9/2/2014     | 10/7/2015    | Add a student / Rename / Export / De-Activate |
| 2015-16 Out of District Rost       | er 9/15/2015 |              | Add a student / Rename / Export / De-Activate |
| AISD Roster 2015-16 (DM)           | 8/19/2014    | 10/23/2015   | Add a student / Rename / Export / De-Activate |
|                                    |              | 1 2          |                                               |
| Inactive Rosters                   |              |              |                                               |
| Roster Name                        | Date Created | Last Updated | Action                                        |
| District 065                       | 4/26/2013    | 6/19/2014    | Export / Activate                             |
| lowa Survey                        | 11/14/2013   | 5/5/2014     | Export / Activate                             |
| ITS Roster                         | 6/4/2014     | 6/19/2014    | Export / Activate                             |
|                                    |              | 1 2 3 4 5    | Equal / Administration                        |
|                                    | Receiver a   | S7572014     | Back                                          |

3. In the Action column for the roster you want to activate, click Activate. The roster appears in the Active Rosters list.

| Jpdate Existing Roster         |              |              |                                               |
|--------------------------------|--------------|--------------|-----------------------------------------------|
| Active Rosters                 |              |              |                                               |
| Roster Name                    | Date Created | Last Updated | Action                                        |
| 01-Roycemore Iowa              | 11/2/2015    | 11/4/2015    | Add a student / Rename / Export / De-Activate |
| 2014 Iowa Fall Roster          | 9/2/2014     | 10/7/2015    | Add a student / Rename / Export / De-Activate |
| 2015-16 Out of District Roster | 9/15/2015    |              | Add a student / Rename / Export / De-Activate |
| AISD Roster 2015-16 (DM)       | 8/19/2014    | 10/23/2015   | Add a student / Rename / Export / De-Activate |
| owa Survey                     | 11/14/2013   | 5/5/2014     | Add a student / Rename / Export / De-Activate |
|                                |              |              |                                               |
| Inactive Rosters               |              |              |                                               |
| Roster Name                    | Date Created | Last Updated | Action                                        |
| District 065                   | 4/26/2013    | 6/19/2014    | Export / Activate                             |
| ITS Roster                     | 6/4/2014     | 6/19/2014    | Export / Activate                             |
|                                |              |              |                                               |
|                                | 2/10/2013    | 3757223.4    | Back                                          |

# Chapter 6. Managing Students

# **About Managing Students**

Before you can create a test event, you must set up student records in *DataManager*<sup>™</sup>. Student records are linked to specific locations so that you can search and view student test information for a particular class, building, and district. A student's test results are reported back to the student's assigned location.

Initially, your district loads student records by creating and submitting a student data file to Riverside Insights, which then uploads the file to *DataManager*. See <u>Creating and Submitting Data Files</u> for more information. After the initial creation of student records, the **Manage Students** page allows you to add, edit, and delete student records.

#### **Unique Student ID Requirement**

Each student record must have a student ID that is unique across your school system. The student ID is a critical data element in *DataManager* that aids in matching student results and the accumulation of test results over time. Student IDs are also important for ensuring prompt turnaround of score reports following test administration.

# **Add Students to Rosters**

Data Package: Online Testing Ro

Role: Account Holder or Administrator

#### To add a student to a roster:

1. From the top navigation bar (of any page), select **Administration** > **Manage Rostering**.

| g/Scanning 🗸 | Reports | Administration 🔺 |
|--------------|---------|------------------|
|              |         | Manage Students  |
|              |         | Manage Staff     |
|              |         | Manage Locations |
|              |         | Manage Rostering |
|              |         | 4.00             |

The Manage Rostering page opens.

| MANAGE ROSTERING               | 3            |              |                                                  |
|--------------------------------|--------------|--------------|--------------------------------------------------|
| Add New Roster                 |              |              |                                                  |
| Date C reated*                 | 08/13/2019   |              |                                                  |
| Roster Name*                   |              |              |                                                  |
|                                |              |              | Add Roster                                       |
| * = Required Field             |              |              |                                                  |
| Update Existing Roster         |              |              |                                                  |
| Active Rosters                 |              |              |                                                  |
| Roster Name                    | Date Created | Last Updated | Action                                           |
| Argyle Test                    | 8/13/2019    |              | Add a student / Rename / Export /<br>De-Activate |
| Assessment Mitg and Sales 2018 | 3/19/2018    | 5/20/2019    | Add a student / Rename / Export /<br>De-Activate |
| Assessment Services 2018       | 3/7/2018     | 8/6/2019     | Add a student / Rename / Export /<br>De-Activate |
| Fall 2019 CogAT testing        | 7/23/2019    | 8/13/2019    | Add a student / Rename / Export /                |

Locate the roster to which you want to add a student and, in its row, click Add a student.
 The Add Student page opens. Fields with an asterisk (\*) are required.

| Add Student                       |               |                  |              |
|-----------------------------------|---------------|------------------|--------------|
| Roster *                          | Select Roster | ×                |              |
| Location / Class *                | > O System 1  |                  |              |
| Grade                             |               |                  |              |
| First Name *                      | (None)        |                  |              |
| Last Name *                       | (None)        |                  |              |
| Middle Name                       | (None)        |                  |              |
| Unique Student Id *               | (None)        |                  |              |
| DOB (MM/DD/YYYY)*                 | (None)        |                  |              |
| Gender *                          | (None)        |                  |              |
| Ethnicity - Hispanic or<br>Latino | (None)        |                  |              |
| Race                              | All           |                  |              |
| Program Codes                     | All           |                  |              |
| * Required fields                 |               |                  |              |
|                                   |               | Back Add Another | Save Student |

- 3. In the **Roster** list, select the name of the roster to which you want to add the student.
- In the Location/Class list, select the location level to which you want to assign the student. You must assign the student to a class-level location. Click the right arrow (→) to expand the hierarchy. Click the down arrow (→) to collapse the hierarchy. The Grade field automatically displays the grade number based on the class-level location.
- 5. Enter student information by clicking (None) for a field and typing or selecting a value.
  - For the **Unique Student Id** field, the student identification code may be up to 10 characters in length and use any combination of alphanumeric characters, blanks, and dashes.
  - In the **DOB (MM/DD/YYYY)** field, if you enter a date of birth that is out of range for obtaining age-based scores, a warning message appears. Verify the date of birth you entered is correct.
- 6. Do one of the following:
  - If you have other students to enter, click **Add Another**. The new student is added to the system, and a new blank form appears.
  - If you are finished adding students, click Save Student, and then click the Back button to return to the Manage Rostering page.

## Search for Student Records

Data Package: Online Testing Role: Account Holder or Administrator

#### To search for a student record:

- 1. Sign in to your *DataManager* account with your Admin or Account Holder user name and password.
- 2. From the top navigation bar (of any page), select **Administration** > **Manage Students**.

|              |         | Hello<br>Resources   Help   Sign out |
|--------------|---------|--------------------------------------|
| g/Scanning 🗸 | Reports | Administration \land                 |
|              |         | Manage Students                      |

The Manage Students page opens.

| MA | NAGE STUDENTS                                                              |      |
|----|----------------------------------------------------------------------------|------|
|    | Add Student<br>Click on this link to add a student.                        |      |
|    | Search/Edit Student<br>Click on this link to search for and edit a student |      |
|    |                                                                            | Back |

3. Click **Search/Edit Student**. The Search Student page opens.

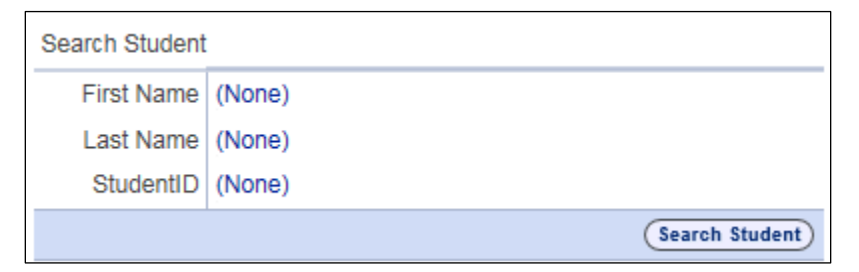

- 4. Enter search criteria by clicking (None) for any of the fields and typing partial or full values.
- 5. Click **Search Student**. A list of students that meets the selected search criteria appears.

| Search Studen   | t         |             |                   |                        |
|-----------------|-----------|-------------|-------------------|------------------------|
| F               | irst Name | (None)      |                   |                        |
| L               | ast Name  | smith       |                   |                        |
|                 | StudentID | (None)      |                   |                        |
|                 |           |             |                   | Search Student         |
| Result Count: 3 |           |             |                   |                        |
| First Name      | Last Nam  | e StudentID | Roster Name       | Actions                |
| DeAngelo        | Smith     | rpc015      | Boatwright Roster | Edit Delete Change_Log |
| Stephanie       | Smith     | boat631504  | Boatwright Roster | Edit Delete Change_Log |
| Jim             | Smith     | 0000001     | 2014 Iowa Roster  | Edit Delete Change_Log |
|                 |           |             | Page              | 1 of 1 Dack            |

- 6. Do one of the following:
  - To search for another student, enter new search criteria and click Search Student.
  - If you are finished searching for student records, click Back to return to the Manage Students page.
  - To edit a student's record, delete the student, or view a student's change log, click the relevant link in the Actions column of the search results. For further instructions, see <u>Editing Student</u> <u>Records</u> or <u>Deleting Student Records</u>.

**Note:** The **Change\_Log** lists all of the fields in the student's profile and includes the current value, the previous value, the date of the change, and the user who changed the data. It is created when the student is added to the system either by a batch file or through the **Manage Students** page.

| Student Informa      | ation Changes             |                |                         |            |
|----------------------|---------------------------|----------------|-------------------------|------------|
| Data                 | Current Value             | Previous Value | Changed By (            | Changed On |
| Student Id           | 1232                      |                | Roster File             |            |
| First Name           | Bri                       | Bria           | Administrator, District | 10/26/2015 |
| Last Name            | Smitt                     | Smith          | Administrator, District | 10/26/2015 |
| Middle Name          |                           |                | Roster File             |            |
| DOB (MM/DD<br>/YYYY) | 02/02/2009                | 02/02/2008     | Administrator, District | 10/26/2015 |
| Gender               | Female                    | Unknown        | Administrator, District | 10/26/2015 |
| Roster               | Riverside Elementary 07/1 |                |                         |            |
| Location/Class       | Pillman Class () Grade 4  | Armstrong Gr 2 | Administrator, District | 10/26/2015 |
| Grade                | Grade 4                   | Grade 2        | Administrator, District | 10/26/2015 |
| Back to Student      | search                    |                |                         |            |

# **Edit Student Records**

Data Package: Online Testing Role: Account Holder or Administrator

#### To edit a student record:

- 1. Search for the student whose information you want to edit. See <u>Searching for Student Records</u> for instructions.
- 2. In the Actions column for the student you want to edit, click Edit. The Edit Student page opens.

| Edit Student                      |                                |
|-----------------------------------|--------------------------------|
| Student Id                        | 1012                           |
| Roster *                          | Sunnydale 11/13/2015           |
| Location / Class *                | Special Projects (SP) Grade 10 |
|                                   | DM District                    |
| Grade                             | Grade 10                       |
| First Name *                      | Cordelia                       |
| Last Name *                       | Smith                          |
| Middle Name                       | (None)                         |
| DOB (MM/DD/YYYY) *                | 12/05/2000                     |
| Gender *                          | Female                         |
| Ethnicity - Hispanic or<br>Latino | No                             |
| Race                              | (None)                         |
| Program Codes                     | (None)                         |
| * Required fields                 |                                |
|                                   | (Back) (Save)                  |

- 3. Update the student information. Fields with an asterisk (\*) are required. For details about the fields on this page, see <u>Adding Students</u>.
- 4. Do one of the following.
  - Click Save. A Student Saved confirmation message appears. Click Ok to confirm the edits.
  - To return to the Manage Students page without editing any of the user's information, click the Back button.

# **Delete Student Records**

| Data Package: Online Testing | Role: Account Holder or Administrator |  |
|------------------------------|---------------------------------------|--|

You can delete a student from one or more rosters.

#### To delete a student:

- 1. Search for the student whose record you want to delete. See <u>Searching for Student Records</u> for instructions.
- 2. In the **Actions** column for the student you want to delete, click **Delete**. A dialog box appears with a list of rosters with which the student is associated.

|   | Roster                | Building          | Location/Class          |
|---|-----------------------|-------------------|-------------------------|
| - | ISG_District_06_06_12 | InstrTech School  | InstrTech Class Grade 2 |
|   | Hilidale_Schools      | Fillidale Element | Thompson Grade 2        |
|   |                       |                   |                         |
|   |                       |                   |                         |
|   |                       |                   |                         |
|   |                       |                   |                         |
|   |                       |                   |                         |

- 3. Select the rosters from which you want to remove the student.
- 4. Click **OK**. A message appears asking you to confirm that you want to delete the student from the selected rosters.
- 5. Click **OK**. The student is deleted from the selected rosters, but the student record remains in *DataManager*.

**Note:** If a student with test results is accidentally deleted from *DataManager*, the student's test results will continue to be reported. You can add a student back to the system using the same information and student ID number. *DataManager* will treat the student information as if it had not been deleted.

# Chapter 7. Account Administration

# About Your DataManager Account

The Manage Account Information page allows you to view and manage your purchased test administration balances, run testing activity reports, and set notifications to alert you when your account balance reaches certain limits. If you purchased a subscription to *Riverside Interim Assessments*, you can also view current license information to determine when you should renew your subscription.

**Note:** The features, actions, and links related to **Testing Activity/Notifications** and **View License Information** are only available to Account Holders.

#### **Understanding Test Administration Balances**

For some assessment groups, test administrations are purchased before testing and appear as a credit balance. For other assessment groups, test administrations are purchased after testing and appear as a debit or negative balance, which is billed and reconciled after testing. For example, if you purchase 150 online testing administrations for the *CogAT* Screening Form, a line item appears on the Manage Account Information page showing the test administration balance for that assessment group. The following guidelines explain how your balances will appear based on the assessment group you purchased.

| Assessment Name                | Administration<br>Balance | Action                                                |
|--------------------------------|---------------------------|-------------------------------------------------------|
| lowa Assessments Core/Complete | 150                       | Manage Notifications / Export Test<br>Activity Detail |
| Iowa Assessments Survey        | 75                        | Manage Notifications / Export Test<br>Activity Detail |
| CogAT Complete                 | 75                        | Manage Notifications / Export Test<br>Activity Detail |
| CogAT Screening Form           | 100                       | Manage Notifications / Export Test<br>Activity Detai  |
| Riverside Interim Assessments  | 75                        | Manage Notifications / Export Test<br>Activity Detail |

#### **Plain-paper Testing**

- *Iowa Assessments, CogAT,* and *CogAT* Screening Form testing materials are purchased up front, and scoring is purchased after tests are administered.
  - The test administration balance begins at zero and decreases by one the first time a student's subtest is sent through scoring, resulting in a negative balance.
  - The test administration balance does not decrease for subsequent subtests submitted for the same student as part of the same test event; however, the test administration balance will decrease by one when the same student tests again in a new test event.

- *Riverside Interim Assessments* test administrations are added upon purchase of a testing license, which is issued for a specific number of test administrations within a year.
  - A test administration is deducted from the balance the first time a student's subtest is scored.
  - The student can then be tested an unlimited number of times for all test events within the same license period.

#### **Online Testing**

- Test administrations are added upon purchase for all assessment groups.
- *Iowa Assessments, CogAT*, and *CogAT* Screening Form test administrations are deducted from the balance the first time a student's subtest is sent through scoring. The test administration balance does not decrease for subsequent subtests submitted for the same student as part of the same test event; however, the test administration balance will decrease by one when the same student tests again in a new test event.
- *Riverside Interim Assessments* test administrations are deducted from the balance the first time a student's subtest is scored. The student can then be tested an unlimited number of times for all test events within the same license period.

## **Manage Notifications**

| Data Package: Online Testing | Role: Account Holder |
|------------------------------|----------------------|
|------------------------------|----------------------|

When you begin administering tests to students, the test administration balance is adjusted based on the assessment group and mode of administration (plain-paper or online testing). You can set a low-balance threshold for each assessment group that will trigger an email alert when your test administration balance reaches the specified level.

#### To manage test administration notifications:

- 1. Sign in to your *DataManager* account with your Admin or Account Holder user name and password.
- 2. From the top navigation bar (of any page), select **Administration** > **Manage Notifications**. A page appears displaying tables with your account information.

| anage Notifications - Per                 | centage of Administrations Rem    | aining   |
|-------------------------------------------|-----------------------------------|----------|
| Select Percent Remaining<br>Notifications | 10%                               |          |
| anage Notifications - Nu                  | nber of Administrations Remaining | ng       |
| Select Number Remaining<br>Notifications  | -5, 10                            |          |
| Notifications                             |                                   | Back Sav |

- 3. Locate the assessment for which you want to manage notifications. Assessments are grouped by mode of administration.
- 4. In the **Action** column, click **Manage Notifications**. A page appears displaying the percent and number of remaining notifications.

| Select Percent Remaining<br>Notifications | 10%                 |               |  |
|-------------------------------------------|---------------------|---------------|--|
| anage Notifications - Nun                 | ber of Administrati | ons Remaining |  |
| Select Number Remaining<br>Notifications  | 5, 10               |               |  |

- 5. Do one of the following:
  - To set a threshold based on the percentage of test administration credits remaining, in the Percentage of Administrations Remaining list, click the current setting and then select one or more predefined notification threshold values. The default threshold value is five percent.

 To set a threshold based on the number of test administrations remaining, in the Number of Administrations Remaining list, click the current setting, and then type up to six notification threshold values.

**Note:** A notification threshold can be set to a negative value to accommodate assessment groups in which the starting test administration balance is zero and decreases by one the first time a student's subtest is sent through scoring (for example, *Iowa Assessments* plain-paper testing).

- 6. Click Save.
- 7. To manage notifications for another assessment, click **Back** to return to the **Manage Notifications** page and click **Manage Notifications**.

# **Export Test Activity Detail**

|--|

Role: Account Holder

You can export a test activity detail report that shows your test administration balances for all assessments.

#### To export test activity detail:

- 1. Sign in to your *DataManager* account with your Admin or Account Holder user name and password.
- 2. In the left navigation menu, click **Testing Activity/Notification**. A page appears displaying tables with your account information.

| Manage Online Testing Account Information |                      |                                                 |  |  |  |  |
|-------------------------------------------|----------------------|-------------------------------------------------|--|--|--|--|
| Assessment Name                           | Administration Balar | nce Action                                      |  |  |  |  |
| Iowa Form F Core/Complete                 | {-46}                | Manage Notifictns / Export Test Activity Detail |  |  |  |  |
| lowa Form F Survey                        | 814                  | Manage Notifictns / Export Test Activity Detail |  |  |  |  |
| CogAT Complete                            | {-1104}              | Manage Notifictns / Export Test Activity Detail |  |  |  |  |
| CogAT Screening Form                      | {-174}               | Manage Notifictns / Export Test Activity Detail |  |  |  |  |
| CogAT Post Screening Form                 | {-3}                 | Manage Notifictns / Export Test Activity Detail |  |  |  |  |
| Riverside Interim Assessments             | 902                  | Manage Notifictns / Export Test Activity Detail |  |  |  |  |

#### Manage Plain Paper Scanning Account Information

| Assessment Name           | Administration Balance | Action                      |
|---------------------------|------------------------|-----------------------------|
| lowa Form E Core/Complete | 0                      | Export Test Activity Detail |
| lowa Form E Survey        | 0                      | Export Test Activity Detail |
| lowa Form F Core/Complete | 0                      | Export Test Activity Detail |
| lowa Form F Survey        | 0                      | Export Test Activity Detail |
| CogAT Complete            | {-1}                   | Export Test Activity Detail |
| CogAT Screening Form      | {-18}                  | Export Test Activity Detail |

Manage OMR Scanning Account Information

| Assessment Name            | Administration Balance | Action                      |
|----------------------------|------------------------|-----------------------------|
| lowa Form E Core/Complete  | 0                      | Export Test Activity Detail |
| lowa Form E Survey         | {-3}                   | Export Test Activity Detail |
| CogAT Complete             | {-11}                  | Export Test Activity Detail |
| CogAT Screening Form       | 0                      | Export Test Activity Detail |
| Combined CogAT/lowa Form E | 0                      | Export Test Activity Detail |
| Combined CogAT/lowa Form F | 0                      | Export Test Activity Detail |
| Logramos                   | 0                      | Export Test Activity Detail |
|                            |                        | Back                        |

- 3. Locate the assessment for which you want to export test activity detail. Assessments are grouped by mode of administration.
- 4. In the Action column, click Export Test Activity Detail. The Export Test Activity Detail page opens.

| Search Student |        |                |
|----------------|--------|----------------|
| First Name     | (None) |                |
| Last Name      | (None) |                |
| StudentID      | (None) |                |
|                |        | Search Student |

- 5. In the **From** box, type or use the calendar to enter the start date for the report range.
- 6. In the **To** box, type or use the calendar to enter the end date for the report range.
- 7. Click **Export**. Your browser responds with an Open or Save file dialog box.
- 8. Follow your browser's prompts to open or save the file. The file is formatted as comma-separated values (.csv), which can be opened in a spreadsheet program, such as Microsoft Excel<sup>\*</sup>. The file lists test activity information for assessments, including:
  - Test group, event name, and level
  - Mode of administration
  - Name of your organization
  - Location
  - Administration activity

You can work within your spreadsheet or text application to format and view the data.

| 1  | A         | В                | C                        | D          | E         | J.          | К                     | L               | М     | N     | 0     | P       |
|----|-----------|------------------|--------------------------|------------|-----------|-------------|-----------------------|-----------------|-------|-------|-------|---------|
| 1  | Date      | Test Group       | Test Event Name          | Test Level | Administr | District Na | Building Name         | Class Name      | Grade | Withd | Depos | Balance |
| 2  | 9/1/2015  | Iowa Form F Surv | ELL Iowa Testing Aug/Sep | Level 12   | Online Te | Riverside   | Stephen Austin        | SAMS            | 6     | 1     | 0     | -1      |
| 3  | 9/15/2015 | Iowa Form F Surv | ELL Identification 2015  | Level 10   | Online Te | Riverside   | <b>Riverside Elem</b> | Richard Johnson | 4     | 1     | 0     | -2      |
| 4  | 9/16/2015 | Iowa Form F Surv | ELL Identification 2015  | Level 8    | Online Te | Riverside   | <b>Riverside Elem</b> | Daniel Tompkin: | 2     | 1     | 0     | -3      |
| 5  | 9/16/2015 | Iowa Form F Surv | ELL Identification 2015  | Level 11   | Online Te | Riverside   | <b>Riverside Elem</b> | George Dallas   | 5     | 1     | 0     | -4      |
| 6  | 9/16/2015 | Iowa Form F Surv | ELL Identification 2015  | Level 9    | Online Te | Riverside   | <b>Riverside Elem</b> | John Calhoun    | 3     | 1     | 0     | -5      |
| 7  | 9/18/2015 | Iowa Form F Surv | ELL Identification 2015  | Level 11   | Online Te | Riverside   | <b>Riverside Elem</b> | George Dallas   | 5     | 1     | 0     | -6      |
| 8  | 9/24/2015 | Iowa Form F Surv | ELL Iowa Testing Aug/Sep | Level 9    | Online Te | Riverside   | Sam Houston E         | SHES            | 3     | 1     | 0     | -7      |
| 9  | 9/30/2015 | Iowa Form F Surv | ELL Iowa Testing Aug/Sep | Level 10   | Online Te | Riverside   | Sam Houston E         | SHES            | 4     | 1     | 0     | -8      |
| 10 | 9/30/2015 | Iowa Form F Surv | ELL Iowa Testing Aug/Sep | Level 12   | Online Te | Riverside   | Stephen Austin        | SAMS            | 6     | 1     | 0     | -9      |
| 11 | 9/30/2015 | Iowa Form F Surv | ELL Identification 2015  | Level 11   | Online Te | Riverside   | <b>Riverside Elem</b> | George Dallas   | 5     | 1     | 0     | -10     |
| 12 | 10/2/2015 | Iowa Form F Surv | ELL Identification 2015  | Level 11   | Online Te | Riverside   | <b>Riverside Elem</b> | George Dallas   | 5     | 2     | 0     | -12     |
| 12 |           |                  |                          |            |           |             |                       |                 |       |       |       |         |

# **View License Information**

| Data Package: Online Testing | Role: Account Holder |
|------------------------------|----------------------|
|------------------------------|----------------------|

Test administration licenses for *Iowa Assessments, CogAT* and *Logramos* online testing are assigned by school year, defined as 7/1-6/30, and should be used by 6/30 each year. As you purchase licenses in the fall, they are applied to the current school year, and beginning each January you have the option of purchasing licenses to use through the next school year. Any unused licenses will be rolled over into the next school year as part of your district's renewal process, and billing reconciliation for your account will occur on an annual basis. As an Account Holder, you can view your license period information on the View Licenses page.

#### To view license information:

- 1. Sign in to your *DataManager* account.
- 2. In the left navigation menu, click View Licenses.

**Note:** You must be an Account Holder to see the **View Licenses** selection in the left navigation menu.

| Manage Locations               | VIEW LICENSES                          |                     |                    |                  |
|--------------------------------|----------------------------------------|---------------------|--------------------|------------------|
| Manage Staff Users             | Assessment Name                        | Administration Mode | License Start Date | License End Date |
| Manage Rosters                 | Iowa Assessments Core/Complete/Survey  | Online              | 07/01/2019         | 06/30/2020       |
| Manage Students                | CogAT Complete/Screening/Post-Screener | Online              | 07/01/2019         | 06/30/2020       |
| Testing Activity/Notifications | Logramos                               | Online              | 07/01/2019         | 06/30/2020       |
| New Licenses                   | Riverside Interim Assessments          | Online              | 09/19/2018         | 09/19/2019       |
| Settings and Preferences       |                                        |                     |                    | Back             |

The View Licenses page opens with license information for the assessments you purchased.

# Chapter 8. Allow Additional Languages for CogAT Upper-Level Tests

Students taking the CogAT upper-level tests can receive audio and written instructions in 6 languages in addition to English and Spanish:

- Arabic
- Chinese-Mandarin\*
- Chinese-Cantonese\*
- Russian
- Somali
- Vietnamese
- ! \*Important: Chinese Mandarin and Chinese Cantonese are two distinct dialects with different spoken (audio) translations. Mandarin is the official spoken and written language of China; Cantonese is spoken in Hong Kong. Your selection should reflect the audio language of your student population.

Students testing in an additional language can toggle between that language and English, as shown below:

| Student Name: Matthew Hoy<br>Verbal Classification - Level 11 | CogAT                        | Sample Screen: 1 of 5 |
|---------------------------------------------------------------|------------------------------|-----------------------|
| English Soomaali                                              |                              |                       |
| How are these we                                              | rds alike?                   |                       |
| арр                                                           | e orange pear                |                       |
|                                                               |                              |                       |
| English                                                       | Sogmaali                     |                       |
|                                                               | Sidee erayadaan isugu egyihi | iin?                  |
|                                                               | apple                        | e orange pear         |
|                                                               |                              | Next ►                |

## **Enabling Testing in Additional Audio Languages**

The Audio Language feature is available by default when your district initially sets up its account with Riverside Insights. You must enable specific languages in your Administration settings in order for translations to be available for users creating test sessions.

#### To enable one or more additional audio languages:

- 1. Sign in to DataManager as an Administrator or Account Holder.
- 2. Select the **Administration** link in the top navigation bar or from the Site Map at the bottom of any page.
- 3. Click Settings and Preferences, then select Audio Language.

| DataManager I               | ılı |                       |                      |             |                      | I            | Hello Tamara Friedman<br>Resources   Help   Sign out |
|-----------------------------|-----|-----------------------|----------------------|-------------|----------------------|--------------|------------------------------------------------------|
| Overvie w                   | As  | ssessments 🗸          | Proctoring/Scar      | ning 🗸      | Reports              |              | Administration \land                                 |
| Manage Reporting Access     |     |                       |                      |             |                      |              | Manage Students                                      |
| Download DFAs               |     |                       |                      |             |                      |              |                                                      |
| Manage OMR Scanning Options | SEI | TING S AND P          | REFERENCES           | )           |                      |              | Manage Staff                                         |
| Manage Locations            |     | Audio Language        |                      |             |                      |              |                                                      |
| Manage Staff Users          | Π.  | Click on this link to | manage additional la | iguage opti | ions for CogAT audio | tests.       | Manage Locations                                     |
| Manage Rosters              |     |                       |                      |             | X                    |              | Manage Rostering                                     |
| Manage Students             |     |                       |                      |             |                      |              |                                                      |
| Settings and Preferences    |     |                       |                      |             |                      |              | Manage OMR<br>Scanning Settings                      |
|                             |     |                       |                      |             |                      | $\backslash$ | Man age Reports<br>Access                            |
|                             |     |                       |                      |             |                      |              | Settings and<br>Preferences                          |

The Audio Language page opens. Audio-English is set to On and cannot be changed. Audio-Spanish defaults to On.

The remaining languages default to Off.

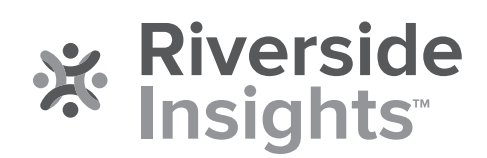

DataManager System Administration User Guide

DataManager System Administration User Guide